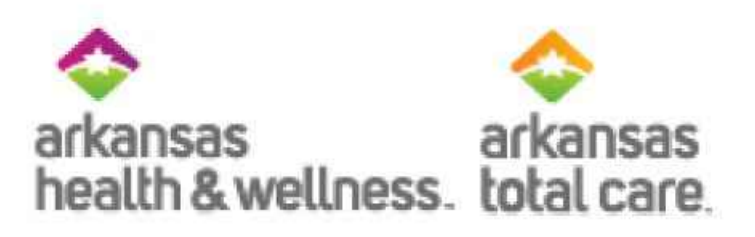

# Secure Provider Portal Prior Authorization

Join by telephone: 1-646-558-8656

Meeting ID: 155 301 932

Please install and test the Zoom application before we begin today's webinar

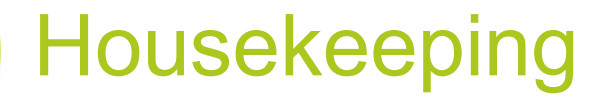

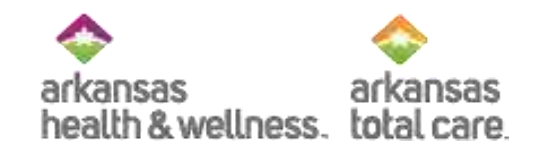

- Please mute your phone
- Please don't put this call on hold we'll all hear the hold music

### Disclaimer

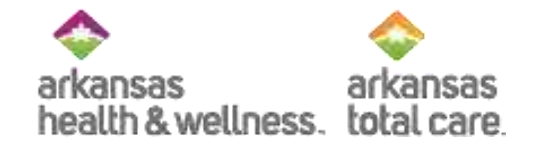

- Arkansas Health and Wellness and Arkansas Total Care has produced this material as an informational reference for providers furnishing services in our contract network Arkansas Health and Wellness and Arkansas Total Care employees, agents and staff make no representation, warranty, or guarantee that this compilation of information is error-free and will bear no responsibility or liability for the results or consequences of the use of this material.
- The presentation is a general summary that explains certain aspects of the program, but is not a legal document.
- Although every reasonable effort has been made to assure the accuracy of the information within these pages at the time of publication, the program is constantly changing, and it is the responsibility of each provider to remain abreast of the program requirements. Any regulations, policies and/or guidelines cited in this publication are subject to change without further notice.
- All Current Procedural Terminology (CPT) only are copyright 2018 American Medical Association (AMA). All rights reserved. CPT is a registered trademark of the American Medical Association. Applicable Federal Acquisition Regulation (FARS/DFARS) Restrictions apply to government use. The AMA assumes no liability for data contained or not contained herein.

### Join Our Email List Today

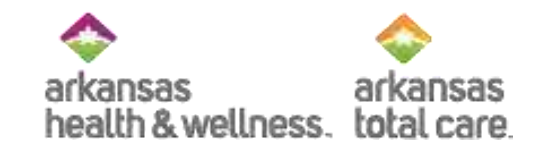

- Receive current updates:
  - Arkansas Health and Wellness:
    - <u>https://www.arhealthwellness.com/</u> providers/resources.html
  - Arkansas Total Care:
    - <u>https://www.arkansastotalcare.com</u> /providers.html
- Choose the network you wish to receive information for

#### **Provider Resources**

Arkansas Health & Wellness provides the tools and support you need to deliver the best quality of care. Please view our listing on the left, or below, that covers forms, guidelines, helpful links, and training.

- For Ambetter information, please visit our <u>Ambetter website</u>.
- For Allwell Information, please visit our <u>Allwell website</u>.

Interested in getting the latest alerts from Arkansas Health and Weilness? Fill out the form below and we'll add you to our email subscription.

| Name *           |          |
|------------------|----------|
| Position/Title * |          |
| Emall *          |          |
| Phone Number *   |          |
| Group Name *     |          |
| Group NPI *      | Tax ID * |
| Network*         |          |
| Submit           |          |

# Agenda

- Introduction
- Prior Authorization Determination
- Check Eligibility
- Prior Authorizations
- Q&A

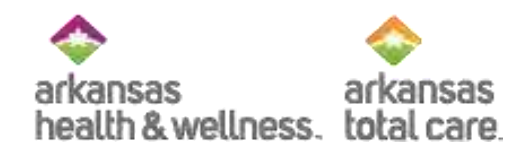

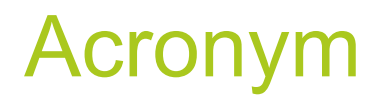

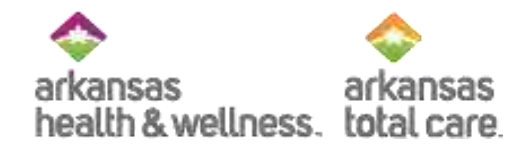

| Acronym | Description                      |
|---------|----------------------------------|
| ARTC    | Arkansas Total Care              |
| CPT     | Current Procedural Terminology   |
| HCPC    | Healthcare Common Procedure Code |
| IVR     | Interactive Voice Response       |
| NIA     | National Imaging Associates      |

#### Provider Relation Representatives Western Region

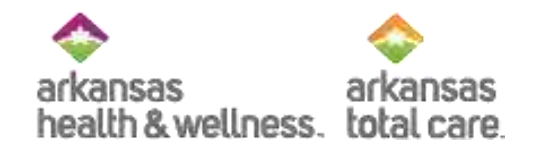

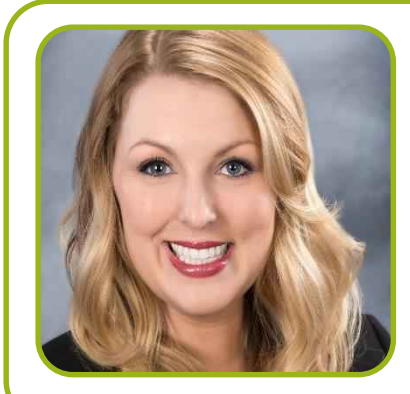

Kari Murphy KAMURPHY@centene.com

Northwest Arkansas: Benton, Carroll, Crawford, Franklin, Johnson, Madison, Pope, Sebastian, Washington

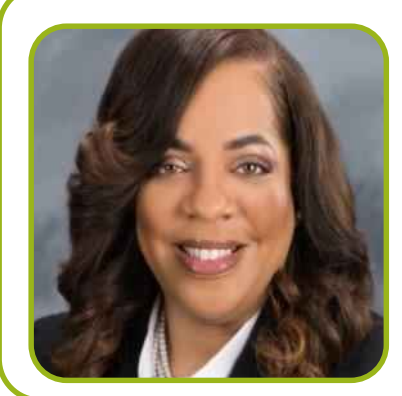

Tanya Brooks Tanya.Y.Brooks@centene.com

Southwest Arkansas: Clark, Columbia, Dallas, Garland, Hempstead, Hot Spring, Howard, Lafayette, Little River, Logan, Miller, Montgomery, Nevada, Ouachita, Perry, Pike, Polk, Saline, Scott, Sevier, Union, Yell

#### Provider Relation Representatives Central Region

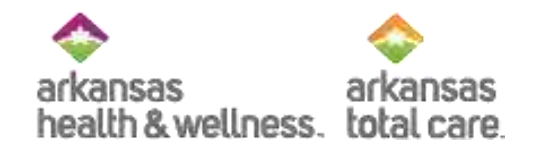

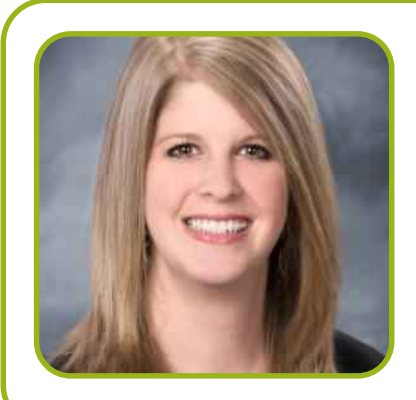

Meghan Hunt Meghan.E.Hunt@centene.com

North Central Arkansas: Baxter, Boone, Cleburne, Conway, Faulkner, Fulton, Izard, Marion, Newton, Searcy, Stone, Van Buren

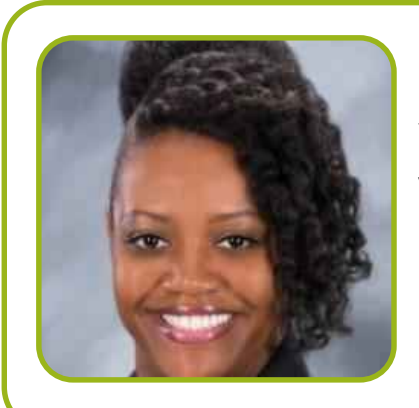

Valinda Perkins VPERKINS@centene.com

South Central Arkansas: Pulaski

#### Provider Relation Representatives Eastern Region

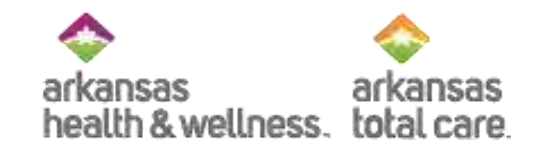

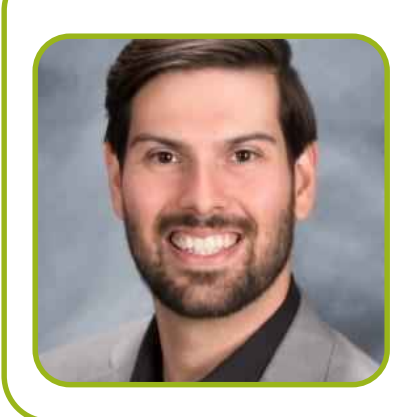

Christopher Ishmael Christopher.L.Ishmael@centene.com

Northeast Arkansas: Clay, Craighead, Crittenden, Cross, Greene, Independence, Jackson, Lawrence, Mississippi, Monroe, Poinsett, Randolph, Sharp, St Francis, White, Woodruff

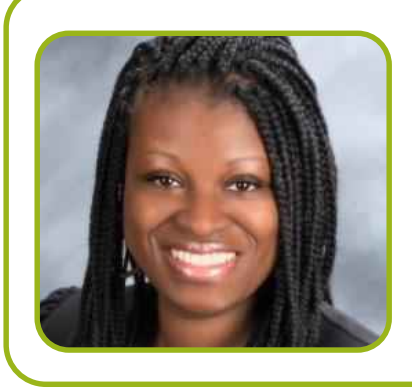

Patrice Eackles Patrice.A.Eackles@centene.com

Southeast Arkansas: Arkansas, Ashley, Bradley, Calhoun, Chicot, Cleveland, Desha, Drew, Grant, Jefferson, Lee Lincoln, Lonoke, Phillips, Prairie, Pulaski

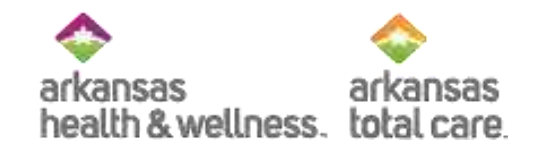

### **Prior Authorization Determination**

### Procedures Requiring Prior Authorization

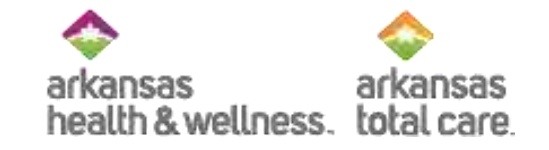

- Identify what service(s) require a prior authorization before the service is provided:
  - Inpatient Admissions All elective/scheduled admissions
  - Outpatient Procedures/Services/Equipment
    - ✓ Not all outpatient services require an authorization
  - Prior authorization is required for out-of-network services, except:
    - ✓ Emergency care
    - Urgently needed care when the network provider is not available (usually due to out-of-area)
    - Kidney dialysis at Medicare-certified dialysis center when temporarily out of the service area
- Special note: Prior authorization is not required for out-of-network services if a member has Ambetter

\*A listing can be found on the website but it is not an all-inclusive list

#### **Other Prior Authorization Types**

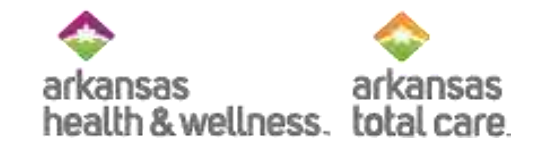

- Only non-emergent high tech radiology procedures performed in an outpatient setting require an authorization with NIA
- Complex imaging, MRA, MRI, PET and CT scans need to be verified by NIA via website at <u>https://www1.radmd.com/radmd-home.aspx</u>
- To initiate a request for an authorization or to check the status of an authorization, please contact NIA via website at <u>www.RadMD.com</u> Urgent authorization process:
  - If an urgent clinical situation exists outside of a hospital emergency room, please contact NIA immediately with the appropriate clinical information for an expedited review

#### **Pre-Auth Check**

Are services being performed in the Emergency Department or Urgent Care Center, or are the services for dialysis or hospice?

🗌 Yes 🕑 No

| Types of Services                                                                                                    | YES        | NO |
|----------------------------------------------------------------------------------------------------|------------|----|
| IS THE MEMBER BEING ADMITTED TO AN INPATIENT FACILITY?                                                                                         | $\bigcirc$ | ۲  |
| ARE SERVICES OTHER THAN LAB, RADIOLOGY, DOMICILLIARY VISITS OR DME BEING RENDERED IN THE HOME?                                                 | 0          | ۲  |
| ARE ANESTHESIA SERVICES BEING RENDERED FOR PAIN MANAGEMENT, DENTAL SURGERY, OR SERVICES IN THE OFFICE RENDERD BY A NON-PARTICIPATING PROVIDER? | 0          | ۲  |
| IS THE MEMBER RECEIVING GENDER REASSIGMENT SERVICES?                                                                                           | 0          | ۲  |

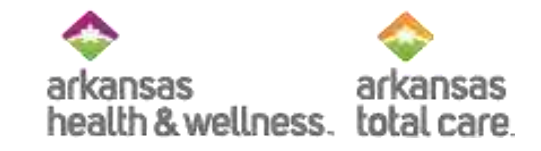

Use the Pre-Auth Needed tool to determine if a prior authorization is needed

Enter the code of the service you would like to check:

G0378

Check

Conditional

**G0378** - HOSPITAL OBSERVATION SERVICE /HOUR

Pre-authorization is required for all non participating providers. For participating providers, authorization is required after 48 hours of Observation.

### **Prior Authorization Submission**

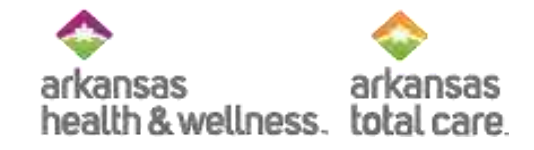

• If a service requires authorization, submit via one of the following ways:

| Health<br>Plan | Secure Web Portal               | Phone          | Fax            | Behavioral<br>Health Fax |
|----------------|---------------------------------|----------------|----------------|--------------------------|
| Allwell        | Provider.arhealthwellness.com   | 1-855-565-9518 | 1-833-562-7172 | 1-866-279-1358           |
| Ambetter       | Provider.ambetterofarkansas.com | 1-877-617-0390 | 1-866-884-9580 | 1-866-279-1358           |
| ARTC           | Provider.ArkansasTotalCare.com  | 1-866-282-6280 | 1-833-249-2342 | N/A                      |

- After normal business hours and on holidays, calls are directed to the plan's 24-hour nurse advice line
- All forms are located on each health plan's website
- Notification of authorization will be returned via phone, fax, or web

#### Prior Authorization Submission -Reminders

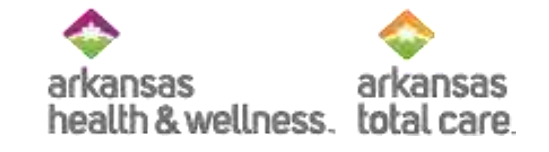

- Failure to obtain an authorization may result in administrative claim denials
- Providers cannot bill a member for services for which they fail to obtain a timely authorization

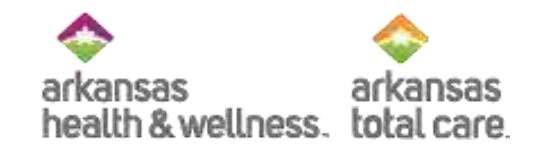

# Secure Provider Portal

- Creating An Account

### **Account Creation**

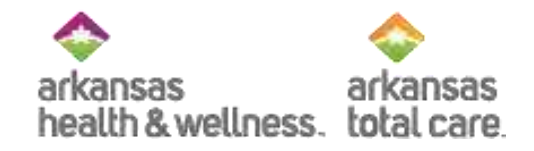

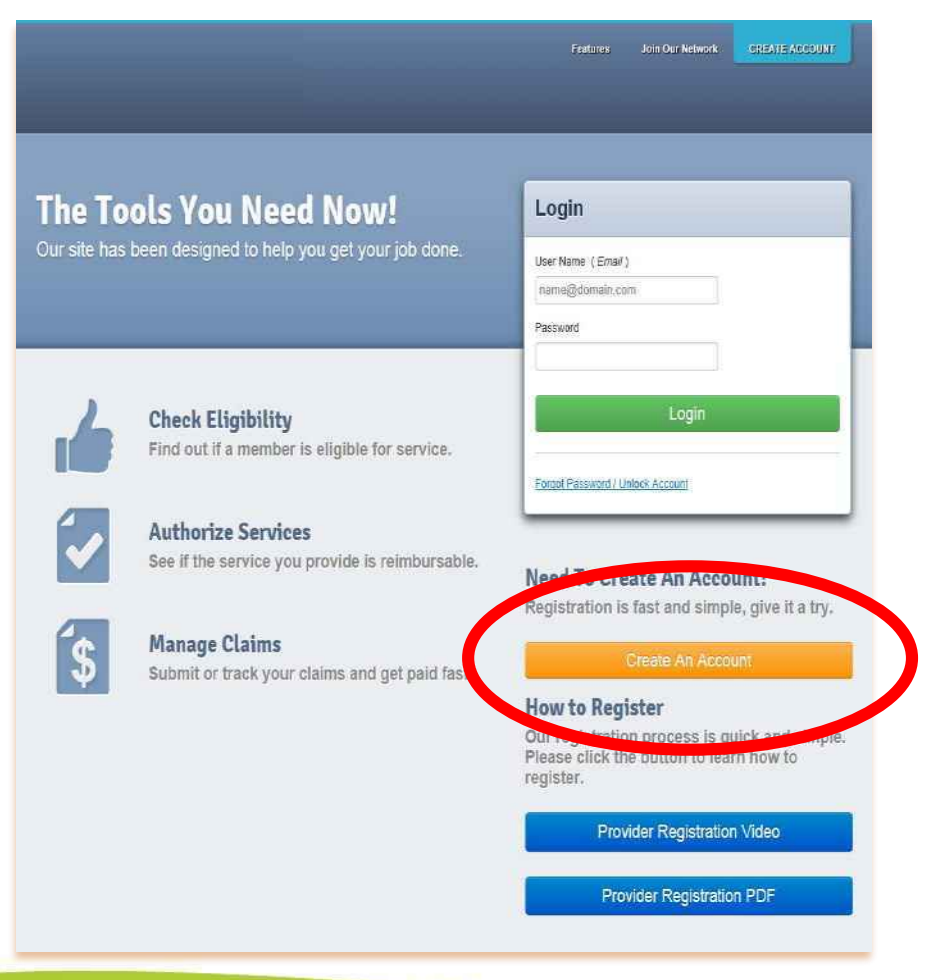

#### Secure Provider Portal:

- Verify member eligibility
- Submit and view status for claims and authorizations
- View detailed patient list
- Information contained on our Secure Provider Portal includes:
  - Member Eligibility
  - Patient Listings
  - Health Records & Care Gaps
  - Authorizations
  - Case Management Referrals
  - Claims Submissions & Status
  - Corrected Claims & Adjustments
  - Payments History
  - PCP Reports
- A login is required to access the secure portal
- If you have not logged in for more than 90 days, your account will automatically lock and require you to contact us for a password reset

#### **Register Provider**

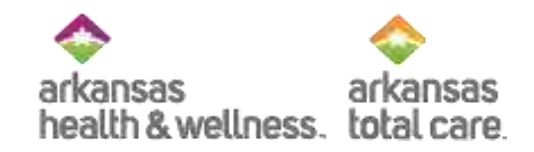

| Register P      | rovider         | Your<br>Progress | $\rightarrow$ $\rightarrow$ $\rightarrow$ | Cancel |
|-----------------|-----------------|------------------|-------------------------------------------|--------|
| Your Details    | [               | ?                | Tax ID is a required field                |        |
| First Name      | First           |                  |                                           |        |
| Last Name       | Last            |                  |                                           |        |
| Email           | name@domain.com | ?                |                                           |        |
| Re-enter Email  | name@domain.com |                  |                                           |        |
| Password        | Password        | ?                |                                           |        |
| Retype Password | Password        |                  |                                           |        |

Next 🔶

### **Error Message**

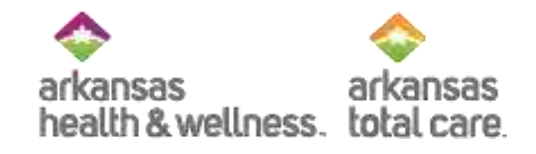

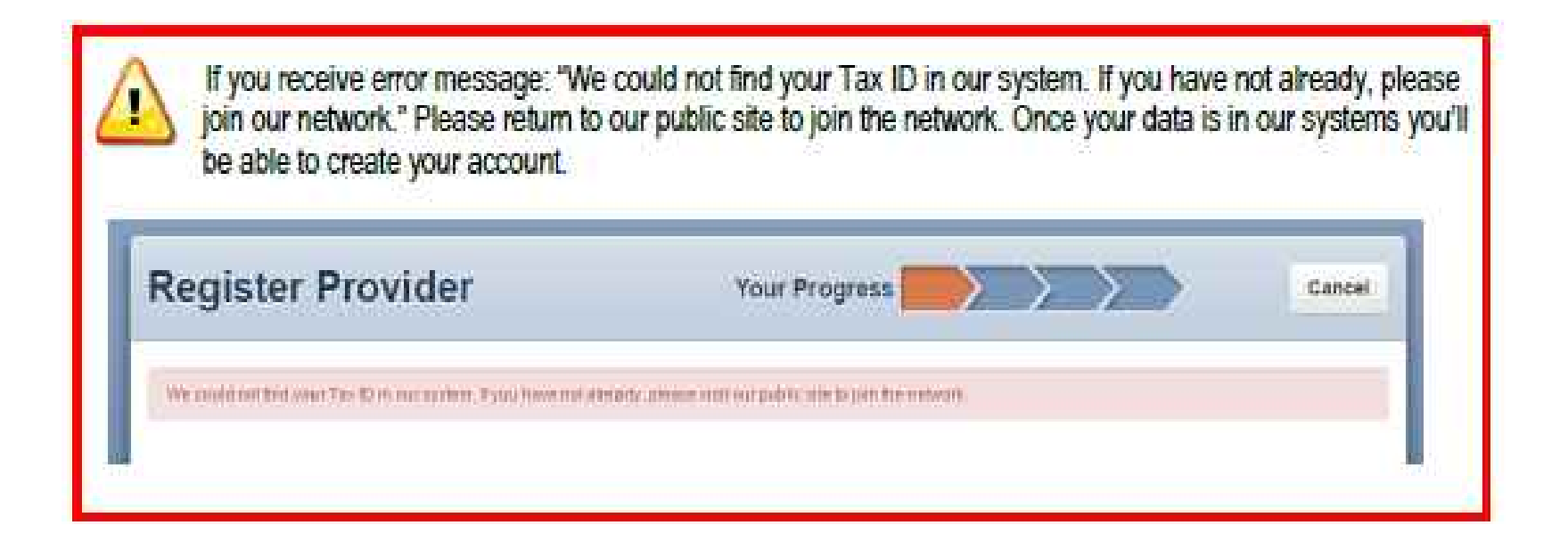

#### **Confirmation Email**

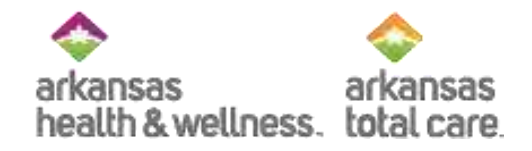

| 4 | norepty∰e                                                                                                    |
|---|----------------------------------------------------------------------------------------------------|
|   | н                                                                                                    |
|   | To register for your Provider Portal account, please enter the following code                                                                                                    |
|   | 6844                                                                                                    |
|   | Thank you,                                                                                                    |
|   | Animality Insalls                                                                                                    |
|   | CONFICENTIALITY NOTICE. This communication contains information intended for the use of the individuals to whom it is<br>privileged, confidential or exampt from other disclosure under applicable law. If you are not the intended recipient, you are no<br>distribution or use of the contents is prohibited. If you have received this in error, please notify the sender immediately by tele<br>permanently delete the communication from your system. Thank you. |

#### **Verification Code**

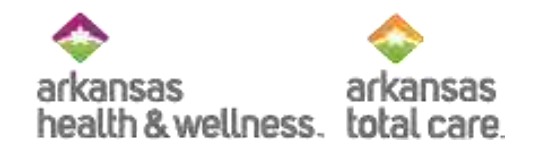

| Register Provider                                                                                                    | Your Progress                                    | >>      | Cancel |
|----------------------------------------------------------------------------------------------------|--------------------------------------------------|---------|--------|
|                                                                                                    | Registering Provider 331149820 at superviser@gma | utcom   |        |
| Confirm Email<br>We've sent you brieffiait with is 4-digit code to validate you<br>If you didn't receive it, please check your Spann or Junicity | ur eimdil a <mark>ddre</mark> na.<br>Ider        |         |        |
| 6844                                                                                                    |                                                  | Coolinn |        |
|                                                                                                    | 6b8 didn't receive an email from us?             |         |        |
|                                                                                                    |                                                  |         |        |

### Account Setup

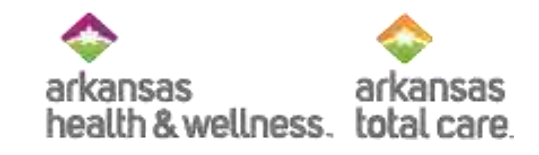

| register P                                                              | ovider                                                                                    | Teur Progress Castal                        |
|-------------------------------------------------------------------------|-------------------------------------------------------------------------------------------|---------------------------------------------|
|                                                                         | Factolarise                                                                               | Provide 187119886 of accounty-Beneficia cum |
| Account Setu<br>Intel your second questions<br>Name do not stone thin w | IP<br>are cartact information become and then of<br>recover or your changes will be cost. | ck "Subrut" is comprehe pour regulation.    |
| Secret Quesbons                                                         |                                                                                           |                                             |
| Summer 1                                                                | What tilly seems processors and                                                           |                                             |
| Armen                                                                   | Owim                                                                                      |                                             |
| literation 2                                                            | which is plus forwards parts transmit                                                     | <u>[9]</u>                                  |
| Antone                                                                  | Theorem                                                                                   |                                             |
| Basedon 3                                                               | The kyre relations seen ?                                                                 |                                             |
| Arouni                                                                  | Owter                                                                                     |                                             |
| Contact Information                                                     | θŰ                                                                                        |                                             |
| Talaphone Hamber                                                        | 310100010                                                                                 | 1.                                          |
| Figs Humber                                                             | 218-45011W                                                                                | * ·                                         |
|                                                                         |                                                                                           | Subarra w                                   |

#### **Registration Complete**

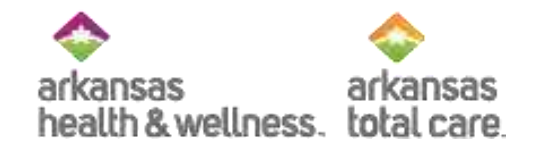

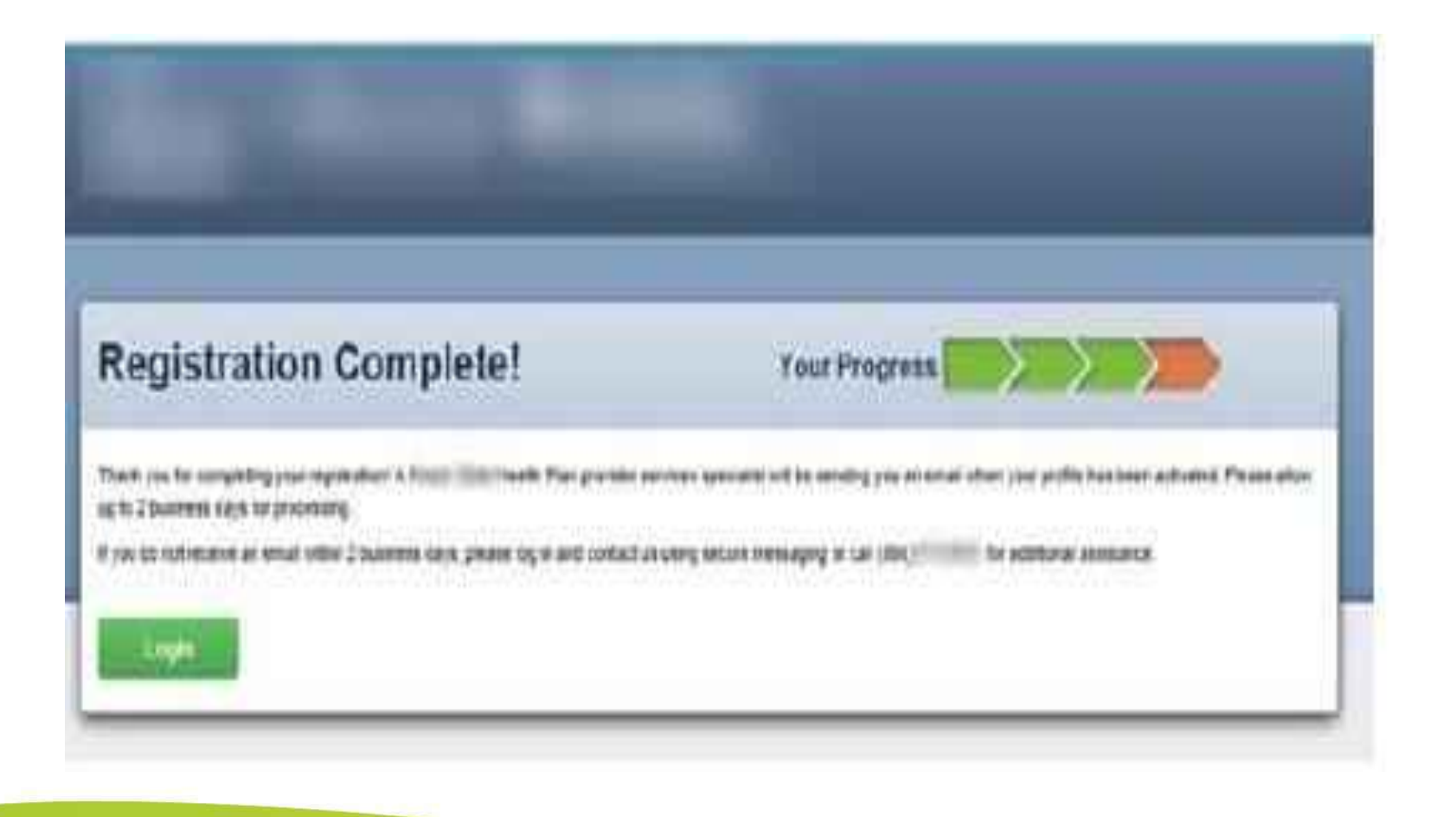

#### Ready to Login

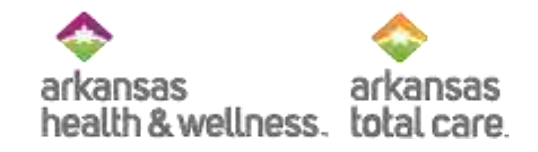

| The To      | ols You Need Now!                                               | Login                                                                                                 |
|-------------|-----------------------------------------------------------------|----------------------------------------------------------------------------------------------------|
| ur site has | been designed to help you get your job done.                    | User Name (Email)                                                                                     |
|             |                                                                 | name@domain.com                                                                                       |
|             |                                                                 | Password                                                                                              |
| 4           | Check Eligibility                                               | Login                                                                                                 |
|             | Find out if a member is eligible for service.                   |                                                                                                    |
|             |                                                                 | Forgot Password / Unlock Account                                                                      |
| ~           | Authorize Services                                              |                                                                                                    |
|             | See if the service you provide is reimbursable.                 | Need To Create An Account?                                                                            |
|             |                                                                 | Registration is fast and simple, give it a try.                                                       |
| \$          | Manage Claims<br>Submit or track your claims and get paid fast. | Create An Account                                                                                     |
|             | , , , , ,                                                       | How to Register                                                                                       |
|             |                                                                 | Our registration process is quick and simple.<br>Please click the button to learn how to<br>register. |
|             |                                                                 | Provider Registration Video                                                                           |
|             |                                                                 |                                                                                                    |

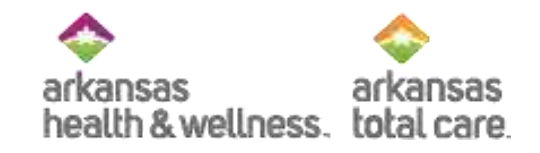

# Member Eligibility

- How to check Member Eligibility

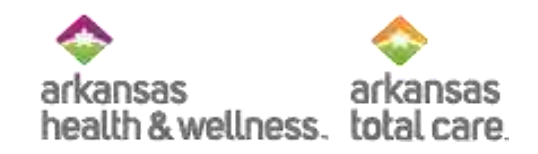

#### Quick Eligibility Check

| Quick    | Eligibility (<br>rLastName B | Check       |                 | The<br>allow | Quick Eligibi        | i <b>lity Check</b> tool will<br>/ member eligibility. | UNT >                                                 |  |  |
|----------|------------------------------|-------------|-----------------|--------------|----------------------|--------------------------------------------------------|-------------------------------------------------------|--|--|
| 00112233 | 3                            | 10/29/1991  | Check Esphility |              |                      |                                                        | >                                                     |  |  |
| Enter    | the memt                     | Enter the I | Click Check El  | igibility    |                      | Reporta                                                | >                                                     |  |  |
| Aecem    | Claims                       | Diru        | to continu      | е.           |                      | Patient Analytics                                      | >                                                     |  |  |
| STATUS   | RECEIPTDATE                  | MEMBER      | NAME            | CLAIM        | NO.                  | Provider Analytics                                     | >                                                     |  |  |
| 0        | 09/20/2016                   | MEMBE       | ER NAME         | P555IN       | AE66666              | Recent Activity                                        |                                                       |  |  |
| 0        | 09/20/2016                   | MEMBE       | ER NAME         | P444IN       | NE55555              | Date Activity                                          |                                                       |  |  |
| 0        | 09/18/2016                   | MEMBE       | R NAME          | P333IN       | NE44444              | Go Paperless                                           |                                                       |  |  |
| 0        | 09/05/2016                   | MEMBE       | MEMBER NAME     |              | P222IME33333 Empower |                                                        | ver your practice with electronic settlement.         |  |  |
| 100      | 09/01/2016                   | MEMBE       | R NAME          | P111IA       | NE22222              | in new technology and witho                            | and crock twimout investing<br>out changes to current |  |  |

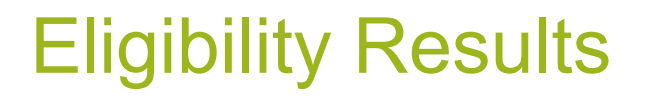

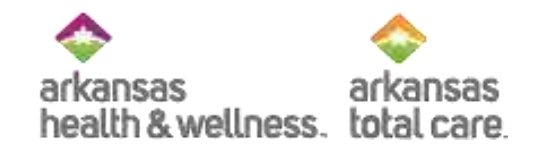

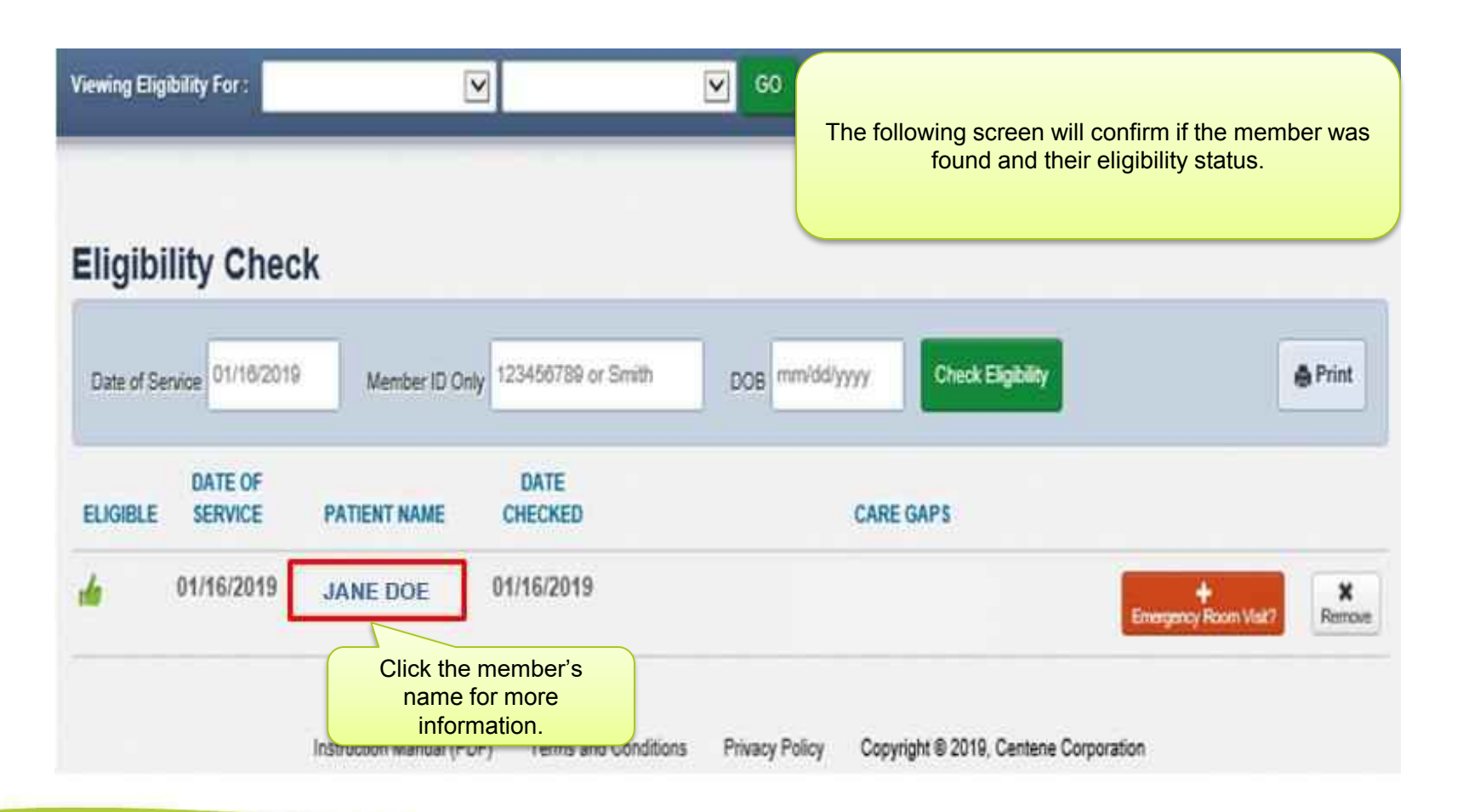

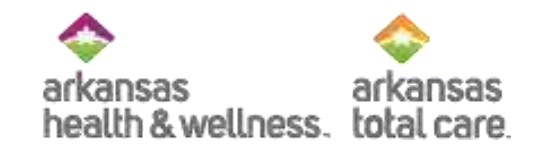

#### **Member Information - Ambetter**

| Overview                 | 1                                    |                  | TO VENDA                              |                         |                                                                          |  |  |
|--------------------------|--------------------------------------|------------------|---------------------------------------|-------------------------|--------------------------------------------------------------------------|--|--|
| Cost Sharing             | through date is Jan 31, 2019 and the |                  |                                       |                         | y, Jan 16, 2019. The premium paid<br>claims paid through date is Feb 28, |  |  |
| Benefit Tracker          | 2019.                                |                  |                                       |                         |                                                                          |  |  |
| Assessments              | Patient Int                          | formatic         | n                                     | PCP Information         |                                                                          |  |  |
| Health Record            | 1 Combridge day                      | Name             | JOHN DOE                              | The Patient Information |                                                                          |  |  |
| Care Plan                | Gender M                             |                  |                                       |                         | section displays the                                                     |  |  |
| Authorizations           | 6                                    | Sirthdate<br>Age | 10/29/1991<br>23                      |                         | member's demographic<br>information.                                     |  |  |
| Pharmacy PDL             | м                                    | iember #         | 001122333                             |                         |                                                                          |  |  |
| Referrais                | 2                                    | Address          | 123 ANYWHER<br>LITTLE ROCK,           | AR 72204                |                                                                          |  |  |
| Coordination of Benefits | Eligibility History                  |                  |                                       |                         | E                                                                        |  |  |
| Claims                   | Start                                | End              | -                                     | Product                 | Eligibility History                                                      |  |  |
| Summary of Benefits      | Jan 1,                               | Date<br>Dec 31.  | Ambetter                              | AR Balance C6           | past coverage spans                                                      |  |  |
| Document Resource Center | 2019                                 | 2019             | Balanced Care 6<br>(2019)             | 87%                     | Allergies                                                                |  |  |
|                          | Jan 1.<br>2018                       | Dec 31.<br>2018  | Ambetter<br>Balanced Care 6<br>(2018) | AR Balance C6<br>87%    | None On File                                                             |  |  |
|                          | -* man                               |                  |                                       |                         |                                                                          |  |  |

Instruction Manual (PDF) Terms and Conditions Privacy Policy Copyright @ 2019, Centene Corporation

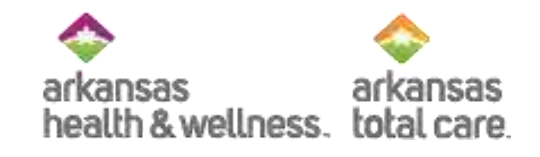

#### **Member Information - Allwell**

| Overview                 | 4                                                    | Harrowski      |           | 1                                       |                                              | 10                                              |  |
|--------------------------|------------------------------------------------------|----------------|-----------|-----------------------------------------|----------------------------------------------|-------------------------------------------------|--|
| Cost Sharing             |                                                      | i nis pat      | ient is e | sligible as of toda                     | iy, Jan 22, 20                               | 19.                                             |  |
| asessments               | Patient In                                           | formatic       | n         |                                         | DOD later                                    |                                                 |  |
| lealth Record            |                                                      | Name<br>Gender | JOHN D    | OE                                      | The Patient Information section displays the |                                                 |  |
| Care Plan                | Birthdate 10/29/1991<br>Apr 23<br>Member # 001122333 |                |           |                                         | A                                            | member's demographic<br>information             |  |
| Authorizations           |                                                      |                |           |                                         | Practice type                                |                                                 |  |
| Referrals                | Address 123 ANYWHERE BLVD                            |                |           | WHERE BLVD                              | Phone Number                                 |                                                 |  |
| Coordination of Benefits | LITTLE ROCK, AR 72204                                |                |           |                                         | View PC                                      | Eligibility History                             |  |
| Jaims                    | Eligibi                                              | lity Histo     | iry       |                                         | EPSDT                                        | displays current and/or<br>past coverage spans. |  |
| Summary of Benefits      | Start                                                | End            | Product   | Product Description                     | Care Gap                                     | 2                                               |  |
| Document Resource Center | Jan 1                                                | Origoing       | Medicare  | AR ALLWELL                              | None On Fi                                   | le                                              |  |
|                          | 2018                                                 | o constance :  |           | MEDICARE HMO<br>MAPD PLAN H9630-<br>002 | Allergies                                    |                                                 |  |

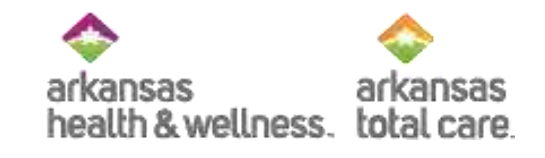

### Member Information – ARTC

| Overview                 | 1 =                                                       |              |                                             |                                         |                                |  |
|--------------------------|-----------------------------------------------------------|--------------|---------------------------------------------|-----------------------------------------|--------------------------------|--|
| Cost Sharing             | the Th                                                    | is patien    | t is eligible as of toda                    | ay, Mar 19, 2019.                       |                                |  |
| Assessments              | Dationt late                                              | mation       |                                             | PCP Information                         |                                |  |
| Health Record            | Patient inic                                              | Name JOI     | HN DOE                                      | UNASSIGNED P                            | The <b>Patient Information</b> |  |
| Care Plan                | (<br>Dat                                                  | Sender M     | 29/1991                                     | 100000000000000000000000000000000000000 | member's demographic           |  |
| Authorizations           | Age 23<br>Member # 001122333<br>Address 123 ANYWHERE BLVD |              |                                             | View PCP H                              | information.                   |  |
| Referrals                |                                                           |              |                                             | EPSDT                                   |                                |  |
| Coordination of Benefits |                                                           | UT           | TLE ROCK, AR 72204                          | Care Gaps                               | Eligibility History            |  |
| Claims                   | Eligibility History                                       |              |                                             | None On File                            | displays current and/or        |  |
| Document Resource Center | Start                                                     | -            | 8.848                                       | Allergies                               |                                |  |
| Notes                    | Date                                                      | End Date     | Product Name                                | 11000 001100                            |                                |  |
|                          | Mar 1,<br>2019                                            | Ongoing      | Behavioral Health Non-Duat                  |                                         |                                |  |
|                          | Sep 1,<br>2018                                            | Feb 28, 2019 | Arkansas Behavioral Health<br>Services Only |                                         |                                |  |

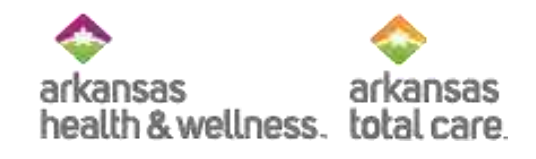

### Alternate Way to Verify Eligibility

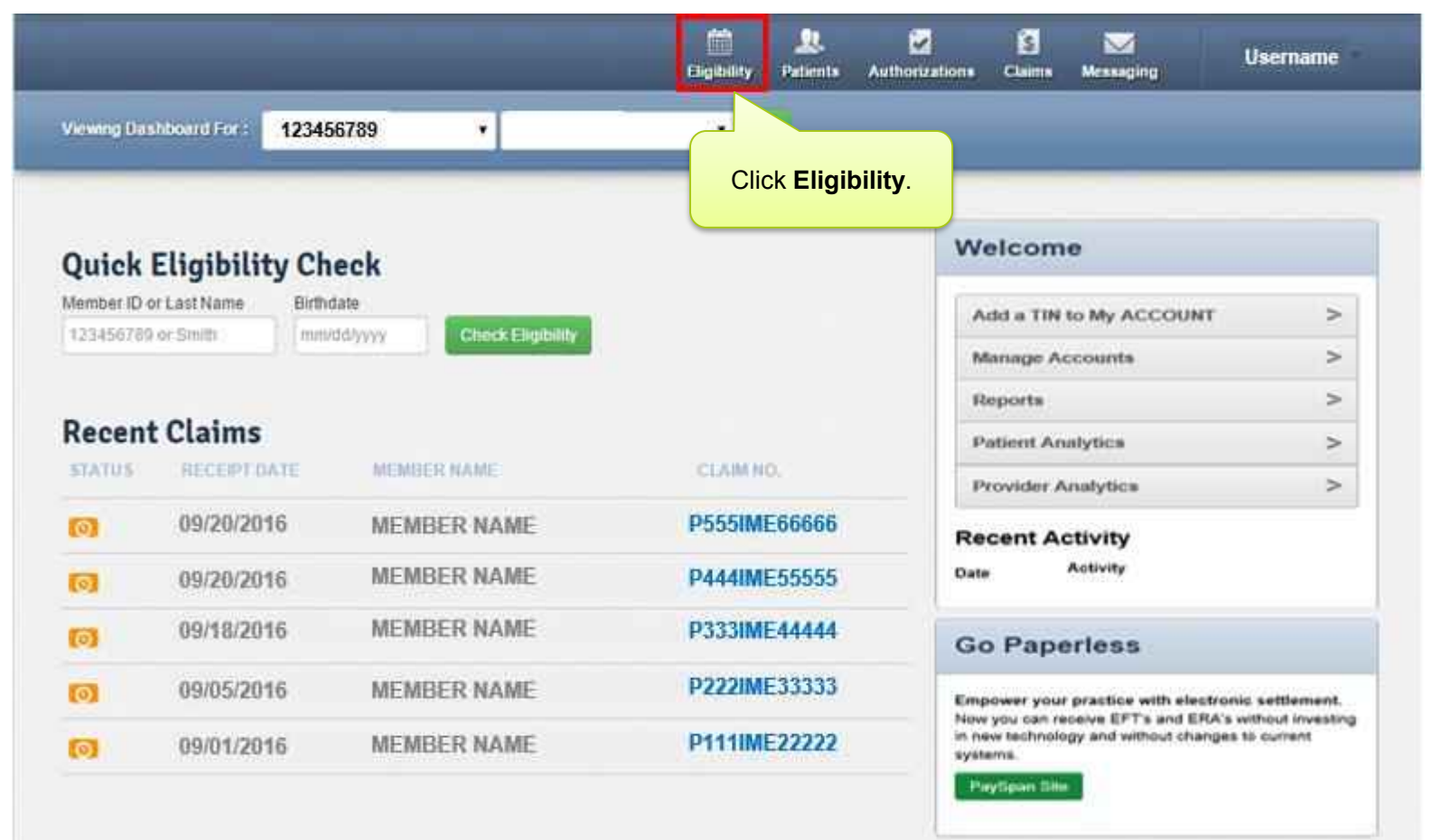

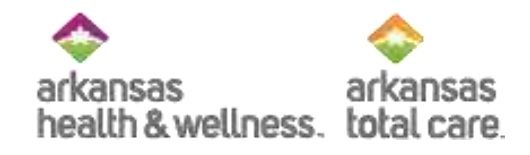

#### **Check Eligibility**

| Verwing Eligibility For : 42   | 23456789 *               |                        | 60                              |                                         |         |
|--------------------------------|--------------------------|------------------------|---------------------------------|-----------------------------------------|---------|
| Eli <mark>g</mark> ibility Che | ck                       |                        |                                 |                                         |         |
| Date of Service 01/22/201      | 15 Member 1D or Last Nam | 001122333              | DOE 10/29/1991                  | Check Eligibility                       | 🏟 Print |
| ELANCE                         | Enter the<br>or La       | member's ID<br>st Name | Enter the member's<br>Birthdate | Click Check Eligibility<br>to continue. |         |

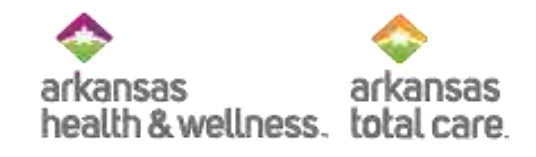

#### Eligibility Status – Not Found

| Variance Eligibility For :                                              | 123456789                       | •                           | • •                                                                         |       |         |
|-------------------------------------------------------------------------|---------------------------------|-----------------------------|-----------------------------------------------------------------------------|-------|---------|
| Eligibility Ch                                                          | eck                             |                             |                                                                             |       |         |
| Date of Service 09/22/2                                                 | 016 Member                      | ו he<br>the E<br>נגיין נוס  | Information entered on<br>Eligibility Check displays<br>under Patient Name. | dyyyy | 🖨 Print |
| ELIGITLE DATE                                                           | CIF<br>ICE PATIE                |                             | HECKED                                                                      |       |         |
| Found 09/20/2                                                           | 016<br>not found.<br>01/01/1990 | Patient 09/<br>(123456789 & | 20/2016                                                                     |       | Remote  |
| Not Found displated member is not for based on the information entered. | ays, if a<br>found<br>rmation   |                             |                                                                             |       |         |

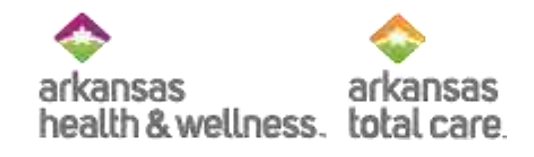

#### Eligibility Status - Ineligible

| Viewing Eligibility For : 1234                                  | 56789 •                                                            | <b>60</b>                       |             |
|-----------------------------------------------------------------|--------------------------------------------------------------------|---------------------------------|-------------|
| Eligibility Check                                               |                                                                    |                                 |             |
| Date of Service 09/22/2016                                      | Member ID or LastName 123456789 or Smith                           | DOB mm/dd/yyyy Check Elipholity | ê Print     |
| ELIGIDLE SERVICE                                                | NATE DATE CHECKED                                                  |                                 |             |
| <b>F</b> Ineligible 09/20/2016                                  | JANE DOE 09/20/2016                                                |                                 | ×<br>Parton |
| Ineligible displays when<br>the member's coverage<br>has ended. | Click the member's<br>name to review their<br>eligibility history. |                                 |             |

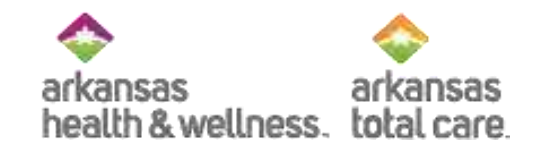

## **Prior Authorization**

- Ways to view and create a prior authorization

#### **Review Member's Authorizations**

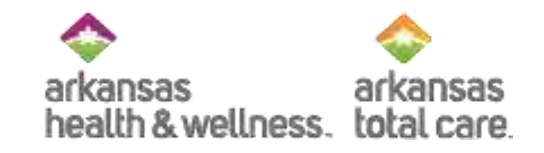

| Overview            | ,                                                                                         |                                                                     |                                                                                         |                                                                                                    |                                                                                                    |
|---------------------|-------------------------------------------------------------------------------------------|---------------------------------------------------------------------|-----------------------------------------------------------------------------------------|----------------------------------------------------------------------------------------------------|----------------------------------------------------------------------------------------------------|
| Cost Sharing        | 📫 This p                                                                                  | atient is elig                                                      | ible as of toda                                                                         | y, Apr 18, 2013 .                                                                                                    |                                                                                                    |
| Assessments         |                                                                                           |                                                                     |                                                                                         |                                                                                                    |                                                                                                    |
| Health Decord       | Patient Informa                                                                           | ition                                                               |                                                                                         | PCP Information                                                                                                    |                                                                                                    |
| Health Record       | Nar                                                                                       | me Jane3263 Do                                                      | oe12218                                                                                 | Name                                                                                                    | John1589 Doe207                                                                                          |
| Care Plan           | Gend                                                                                      | ler F                                                               |                                                                                         | Address                                                                                                    | 95458 Main Street                                                                                        |
|                     | Birthda                                                                                   | ate Oct 15 1954                                                     | 1                                                                                       |                                                                                                    | AllCities05725, IL 05726                                                                                 |
| Authorizations      |                                                                                           | de 59 vears old                                                     |                                                                                         | Practice Type                                                                                                    | INTERNAL MEDICINE                                                                                        |
| Click t             | he Authoriza                                                                              | ations                                                              |                                                                                         | Phone Number                                                                                                    | (555) 555-1234                                                                                           |
| Coordination of Bei | button                                                                                    | 397                                                                 |                                                                                         |                                                                                                    |                                                                                                    |
| Claims              |                                                                                           | 4 Ma                                                                | in Street                                                                               |                                                                                                    |                                                                                                    |
|                     | _                                                                                         |                                                                     |                                                                                         |                                                                                                    |                                                                                                    |
|                     | Eligibility History                                                                       |                                                                     |                                                                                         |                                                                                                    |                                                                                                    |
|                     | Eligibility His                                                                           | story                                                               |                                                                                         | View PCP Hist                                                                                                    | ory                                                                                                    |
|                     | Eligibility His                                                                           | Story<br>End Date                                                   | Product Name                                                                            | View PCP Hist                                                                                                    | ory                                                                                                    |
|                     | Eligibility His<br>Start Date<br>Feb 1, 2013                                              | End Date                                                            | Product Name<br>SSI Non-Dual                                                            | <u>View PCP Hist</u>                                                                                                    | ory                                                                                                    |
|                     | Eligibility His<br>Start Date<br>Feb 1, 2013<br>Oct 1, 2012                               | End Date<br>Ongoing<br>Jan 31, 2013                                 | Product Name<br>SSI Non-Dual<br>SSI Non-Dual                                            | View PCP Hist                                                                                                    | past 12 months                                                                                           |
|                     | Eligibility His<br>Start Date<br>Feb 1, 2013<br>Oct 1, 2012<br>May 1, 2012                | End Date<br>Ongoing<br>Jan 31, 2013<br>Sen 30, 2012                 | Product Name<br>SSI Non-Dual<br>SSI Non-Dual<br>SSI Non-Dual                            | View PCP Hist<br>Care Gaps<br>CHF - Not seen in<br>DM - No retinal eye                                                                | past 12 months<br>e exam in past 12 mos                                                                  |
|                     | Eligibility His<br>Start Date<br>Feb 1, 2013<br>Oct 1, 2012<br>May 1, 2012                | End Date<br>Ongoing<br>Jan 31, 2013<br>Sep 30, 2012<br>Apr 30, 2012 | Product Name<br>SSI Non-Dual<br>SSI Non-Dual<br>SSI Non-Dual                            | View PCP Hist<br>Care Gaps<br>CHF - Not seen in<br>DM - No retinal eye<br>DM - No nephropa                                            | past 12 months<br>e exam in past 12 mos<br>thy screening in past 12 mos                                  |
|                     | Eligibility His<br>Start Date<br>Feb 1, 2013<br>Oct 1, 2012<br>May 1, 2012<br>Jan 1, 2012 | End Date<br>Ongoing<br>Jan 31, 2013<br>Sep 30, 2012<br>Apr 30, 2012 | Product Name   SSI Non-Dual   SSI Non-Dual   SSI Non-Dual   SSI Non-Dual   SSI Non-Dual | CHF - Not seen in<br>DM - No retinal eye<br>DM - No nephropa<br>Due for annual ad                                                     | past 12 months<br>e exam in past 12 mos<br>thy screening in past 12 mos<br>ult physical                  |
|                     | Eligibility His<br>Start Date<br>Feb 1, 2013<br>Oct 1, 2012<br>May 1, 2012<br>Jan 1, 2012 | End Date<br>Ongoing<br>Jan 31, 2013<br>Sep 30, 2012<br>Apr 30, 2012 | Product Name   SSI Non-Dual   SSI Non-Dual   SSI Non-Dual   SSI Non-Dual                | View PCP Hist<br>Care Gaps<br>CHF - Not seen in<br>DM - No retinal ey<br>DM - No nephropa<br>Due for annual ad<br>DM - Not seen in p  | past 12 months<br>e exam in past 12 mos<br>thy screening in past 12 mos<br>ult physical<br>ast 6 months  |
|                     | Eligibility His<br>Start Date<br>Feb 1, 2013<br>Oct 1, 2012<br>May 1, 2012<br>Jan 1, 2012 | End Date<br>Ongoing<br>Jan 31, 2013<br>Sep 30, 2012<br>Apr 30, 2012 | Product Name   SSI Non-Dual   SSI Non-Dual   SSI Non-Dual   SSI Non-Dual                | View PCP Hist<br>Care Gaps<br>CHF - Not seen in<br>DM - No retinal ey<br>DM - No nephropa<br>Due for annual ad<br>DM - Not seen in p  | past 12 months<br>e exam in past 12 mos<br>thy screening in past 12 mos<br>ult physical<br>ast 6 months  |
|                     | Eligibility His<br>Start Date<br>Feb 1, 2013<br>Oct 1, 2012<br>May 1, 2012<br>Jan 1, 2012 | End Date<br>Ongoing<br>Jan 31, 2013<br>Sep 30, 2012<br>Apr 30, 2012 | Product Name<br>SSI Non-Dual<br>SSI Non-Dual<br>SSI Non-Dual<br>SSI Non-Dual            | View PCP Hist<br>Care Gaps<br>CHF - Not seen in<br>DM - No retinal eye<br>DM - No nephropa<br>Due for annual ad<br>DM - Not seen in p | past 12 months<br>e exam in past 12 mos<br>thy screening in past 12 mos<br>ult physical<br>mast 6 months |
### Select an Authorization

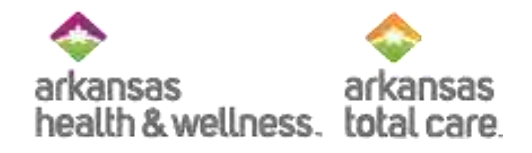

|                               | The pa       | tient's auth  | orization<br>lis | ns for the<br>sted. | e past 12 m | onths are                |
|-------------------------------|--------------|---------------|------------------|---------------------|-------------|--------------------------|
| Back to Eligibility Check Jan | e3263 Doe    | 12218         |                  |                     |             |                          |
| Overview                      | Authoriza    | tions         |                  |                     |             |                          |
| Cost Sharing                  | STATUS       | MERICHBI      | FROM DATE        | 317,007,011         | WREN ZAKE   | SERVICE                  |
| Assessments                   | PEND         | OP0079725303  | 02/15/2013       | 02/14/2014          | OUTPATIENT  | DME                      |
| Health                        | APPROVE      | IP0078031157  | 02/10/2013       | 02/15/2013          | INPATIENT   | Medical                  |
| Tasis Direc                   | APPROVE      | OP0073026985  | 01/18/2013       | 07/18/2013          | OUTPATIENT  | Community Based Services |
| uare man                      | APPROVE      | OP0062868259  | 11/21/2012       | 01/19/2013          | OUTPATIENT  | Home Health              |
| Authorizations                | APPROVE      | IP0058376611  | 11/17/2012       | 11/20/2012          | INPATIENT   | Medical                  |
| Coordination of Benefits      | APPROVE      | IP0046314523  | 09/20/2012       | 09/24/2012          | INPATIENT   | Medical                  |
| Claims                        |              | K             | Selec            | ct an au            | thorizatio  | number                   |
|                               | Create a New | Authorization | -                |                     |             |                          |

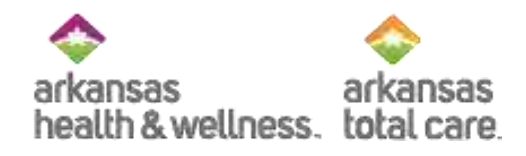

### **Authorization Summary**

| ewing Eligibility For :       |                      |                               |                     |              |               |                       |                |                      |                  |
|-------------------------------|----------------------|-------------------------------|---------------------|--------------|---------------|-----------------------|----------------|----------------------|------------------|
| Back to Eligibility Check Jat | A sum                | mary o                        | f the autl          | horizati     | on disp       | olays in t            | he head        | ler.                 |                  |
| Overview                      | Auth Sta             | tus: APPROV                   | E -                 |              |               | Auth Type: IN         | PATIENT        |                      |                  |
| Cost Sharing                  | Admit Da<br>Provider | te: 11/17/201<br>of Service(s | 12<br>): METROSOUTH | H MEDICAL CE | INTER         | Discharge Da          | te: 11/20/2012 |                      |                  |
| Assessments                   | Line<br>Item         | Service<br>type               | From Date           | To Date      | Stay<br>Level | Location              | Status         | Medical<br>Necessity | Decision<br>Date |
| Health Record                 | ▶ 1                  | Medical                       | 11/17/2012          | 11/20/2012   | Med/Surg      | Inpatient<br>Hospital | APPROVE        | Met as<br>requested  | 11/21/2012       |
| Care Plan                     |                      | -                             | The line i          | tem det      | ails for      | the auth              | orizatio       | n provide            | es even          |
| Authorizations                |                      | A                             | 1.1-4               |              | more          | e informa             | ation.         |                      |                  |
| Coordination of Benefits      | Back to              | Authonzatio                   | n ISI               |              |               |                       |                |                      |                  |
| Claims                        |                      |                               |                     |              |               |                       |                |                      |                  |

### Create a New Authorization for arkansas health & wellness.

#### • Select "Create a New Authorization

| Back to Eligibility Check |                |               |            |            |           |            |                      |
|---------------------------|----------------|---------------|------------|------------|-----------|------------|----------------------|
| Overview                  | Authorizat     | ions          |            |            |           |            |                      |
| Cost Sharing              | STATUS         | AUTHINER      | FROM DATE  | TO DATE    | DIAGNOSIS | AUTH TYPE  | SERVICE              |
| Assessments               | APPROVE        |               | 01/01/2015 | 09/30/2015 | V68.81    | OUTPATIENT | Personal Care Worker |
| Health Record             | APPROVE        |               | 05/22/2014 | 08/21/2014 | 343.9     | OUTPATIENT | DME                  |
| Care Plan                 | APPROVE        |               | 01/01/2014 | 12/31/2014 | V68.81    | OUTPATIENT | Personal Care Worker |
| Authorizations            |                |               |            |            |           |            |                      |
| Coordination of Benefits  | Create a New A | Authorization |            | -          |           |            |                      |
| Claims                    |                |               |            |            |           |            |                      |

# **Viewing All Authorizations**

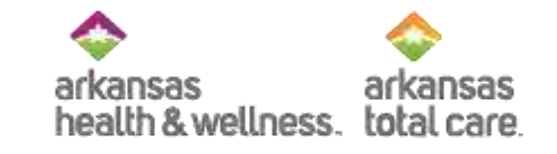

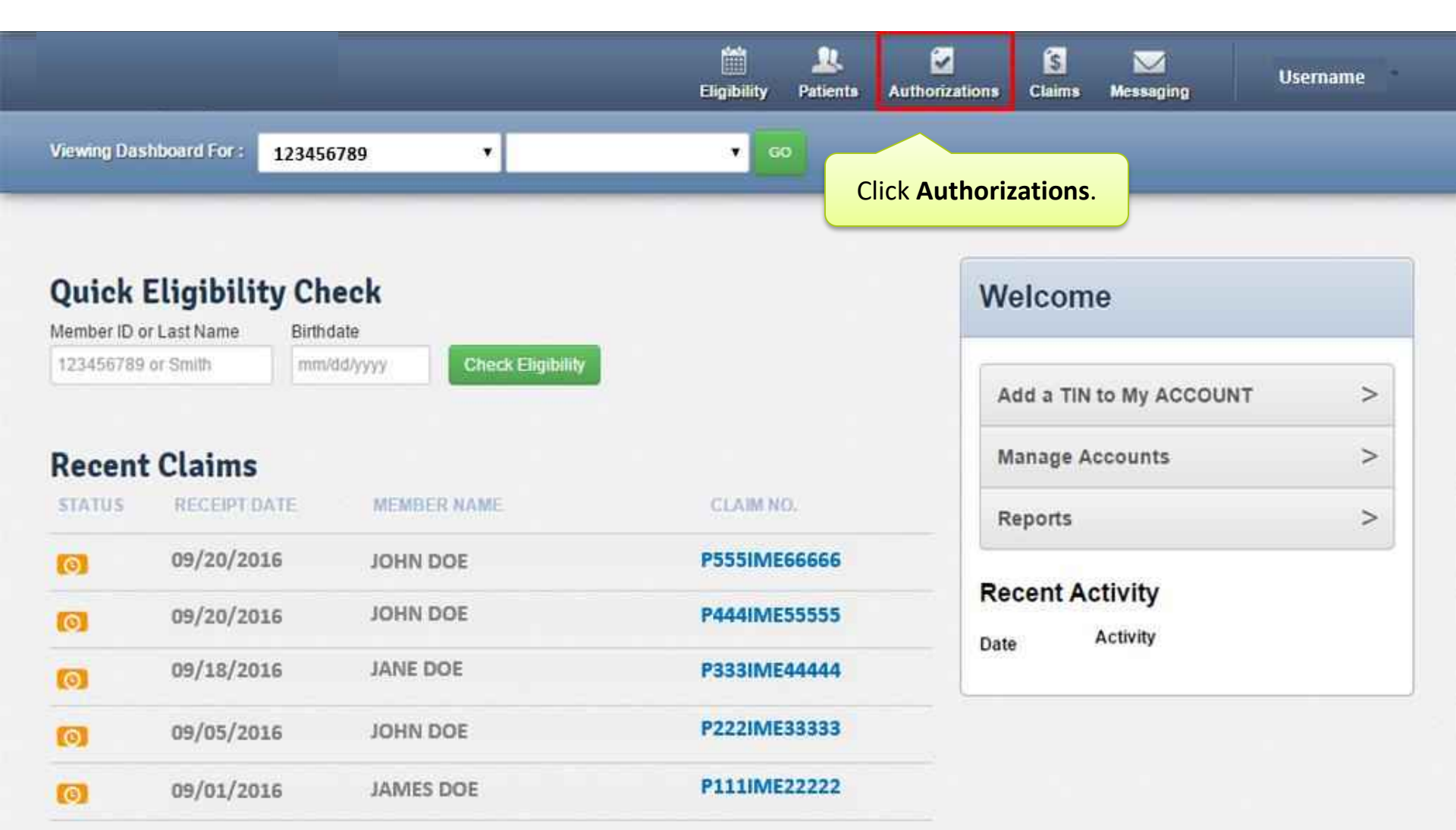

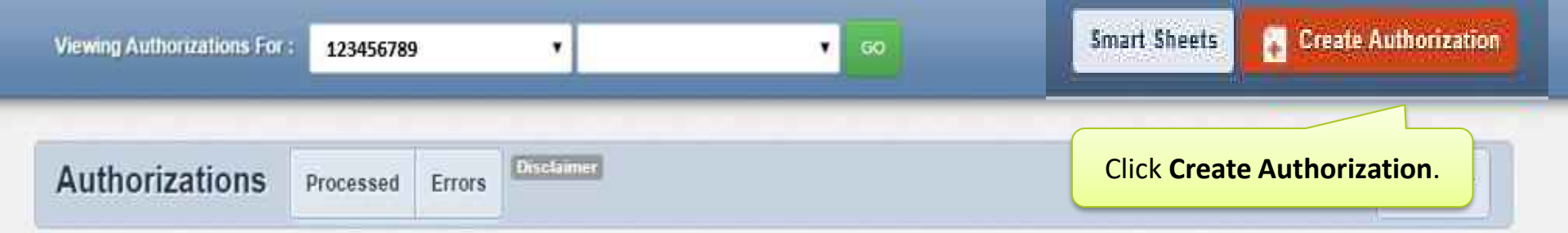

Please call the health plan for questions regarding voided authorization submissions. The authorization page is updated every 24 hours.

| AUTH ID      | MEMBER                                                                                                    | FROM DATE                                                                                                    | TO DATE                                                                                                    | DIAGNOSIS                                                                                                    | AUTH TYPE                                                                                                    | SERVICE                                                                                                    |
|--------------|----------------------------------------------------------------------------------------------------|----------------------------------------------------------------------------------------------------|----------------------------------------------------------------------------------------------------|----------------------------------------------------------------------------------------------------|----------------------------------------------------------------------------------------------------|----------------------------------------------------------------------------------------------------|
| OP1122334455 | JOHN DOE                                                                                                    | 09/15/2016                                                                                                    | 12/13/2016                                                                                                    |                                                                                                    | OUTPATIENT                                                                                                    | Community Based Services                                                                                                    |
| OP2211335566 | JANE DOE                                                                                                    | 09/15/2016                                                                                                    | 03/14/2017                                                                                                    |                                                                                                    | OUTPATIENT                                                                                                    | Community Based Services                                                                                                    |
| OP4564564564 | JANE DOE                                                                                                    | 09/15/2016                                                                                                    | 03/14/2017                                                                                                    |                                                                                                    | OUTPATIENT                                                                                                    | Community Based Services                                                                                                    |
| OP7766889911 | JAMES DOE                                                                                                    | 09/14/2016                                                                                                    | 03/13/2017                                                                                                    |                                                                                                    | OUTPATIENT                                                                                                    | Community Based Services                                                                                                    |
| OP3355994422 | JAMES DOE                                                                                                    | 09/14/2016                                                                                                    | 03/13/2017                                                                                                    |                                                                                                    | OUTPATIENT                                                                                                    | Community Based Services                                                                                                    |
| OP1346795678 | JOHN DOE                                                                                                    | 09/14/2016                                                                                                    | 12/13/2016                                                                                                    |                                                                                                    | OUTPATIENT                                                                                                    | Community Based Services                                                                                                    |
| OP0123456789 | JANE DOE                                                                                                    | 09/13/2016                                                                                                    | 12/12/2016                                                                                                    |                                                                                                    | OUTPATIENT                                                                                                    | Community Based Services                                                                                                    |
| OP9988775566 | JOHN DOE                                                                                                    | 09/13/2016                                                                                                    | 12/12/2016                                                                                                    |                                                                                                    | OUTPATIENT                                                                                                    | Community Based Services                                                                                                    |
| OP1133557799 | JAMES DOE                                                                                                    | 09/13/2016                                                                                                    | 12/12/2016                                                                                                    |                                                                                                    | OUTPATIENT                                                                                                    | Community Based Services                                                                                                    |
| OP0022446688 | JANE DOE                                                                                                    | 09/13/2016                                                                                                    | 03/12/2017                                                                                                    |                                                                                                    | OUTPATIENT                                                                                                    | Community Based Services                                                                                                    |
|              | AUTH ID<br>OP1122334455<br>OP2211335566<br>OP4564564564<br>OP4564564564<br>OP7766889911<br>OP7766889911<br>OP3355994422<br>OP1346795678<br>OP0123456789<br>OP9988775566<br>OP1133557799<br>OP0022446688 | AUTH ID       MEMBER         OP1122334455       JOHN DOE         OP2211335566       JANE DOE         OP4564564564       JANE DOE         OP7766889911       JAMES DOE         OP3355994422       JAMES DOE         OP1346795678       JOHN DOE         OP9988775566       JOHN DOE         OP1133557799       JAMES DOE         OP0022446688       JANE DOE | AUTH IDMEMBERFROM DATEOP1122334455JOHN DOE09/15/2016OP2211335566JANE DOE09/15/2016OP4564564564JANE DOE09/15/2016OP7766889911JAMES DOE09/14/2016OP3355994422JAMES DOE09/14/2016OP1346795678JOHN DOE09/14/2016OP0123456789JANE DOE09/13/2016OP9988775566JOHN DOE09/13/2016OP0022446688JANE DOE09/13/2016 | AUTH IOMEMBERFROM DATETO DATEOP1122334455JOHN DOE09/15/201612/13/2016OP2211335566JANE DOE09/15/201603/14/2017OP4564564564JANE DOE09/15/201603/14/2017OP7766889911JAMES DOE09/14/201603/13/2017OP3355994422JAMES DOE09/14/201603/13/2017OP1346795678JOHN DOE09/13/201612/12/2016OP9988775566JOHN DOE09/13/201612/12/2016OP1133557799JAMES DOE09/13/201612/12/2016OP0022446688JANE DOE09/13/201603/12/2017 | AUTH IO         MEMBER         FROM DATE         TO DATE         DVAGNOSIS           OP1122334455         JOHN DOE         09/15/2016         12/13/2016            OP2211335566         JANE DOE         09/15/2016         03/14/2017            OP4564564564         JANE DOE         09/15/2016         03/14/2017            OP7766889911         JAMES DOE         09/14/2016         03/13/2017            OP3355994422         JAMES DOE         09/14/2016         03/13/2017            OP1346795678         JOHN DOE         09/13/2016         12/13/2016            OP9988775566         JOHN DOE         09/13/2016         12/12/2016            OP1133557799         JAMES DOE         09/13/2016         12/12/2016            OP1133557799         JAMES DOE         09/13/2016         12/12/2016            OP0022446688         JANE DOE         09/13/2016         03/12/2017 | AUTH ID         MEMBER         FROM DATE         TO DATE         DIAGNOSIS         AUTH TYPE           OP1122334455         JOHN DOE         09/15/2016         12/13/2016         OUTPATIENT           OP2211335566         JANE DOE         09/15/2016         03/14/2017         OUTPATIENT           OP4564564564         JANE DOE         09/15/2016         03/14/2017         OUTPATIENT           OP45663564564         JANE DOE         09/14/2016         03/13/2017         OUTPATIENT           OP7766889911         JAMES DOE         09/14/2016         03/13/2017         OUTPATIENT           OP3355994422         JAMES DOE         09/14/2016         03/13/2017         OUTPATIENT           OP1346795678         JOHN DOE         09/14/2016         12/13/2016         OUTPATIENT           OP9123456789         JANE DOE         09/13/2016         12/12/2016         OUTPATIENT           OP9988775566         JOHN DOE         09/13/2016         12/12/2016         OUTPATIENT           OP1133557799         JAMES DOE         09/13/2016         12/12/2016         OUTPATIENT           OP0022446688         JANE DOE         09/13/2016         03/12/2017         OUTPATIENT |

\* 1 2 3 4 5 6 7 8 9 10 · ·

## **Smart Sheets**

.

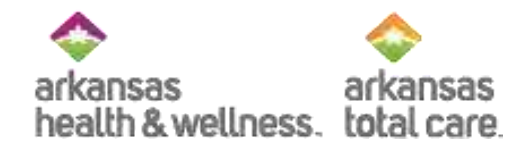

Smart sheets are from InterQual and help the physicians to know the criteria that is needed for a prior authorization to be approved. Clicking on smart sheets will open a disclaimer, not pictured, then the list of available procedures. Click on the desired procedure and the document appears. Providers can attach the completed form with the prior authorization request.

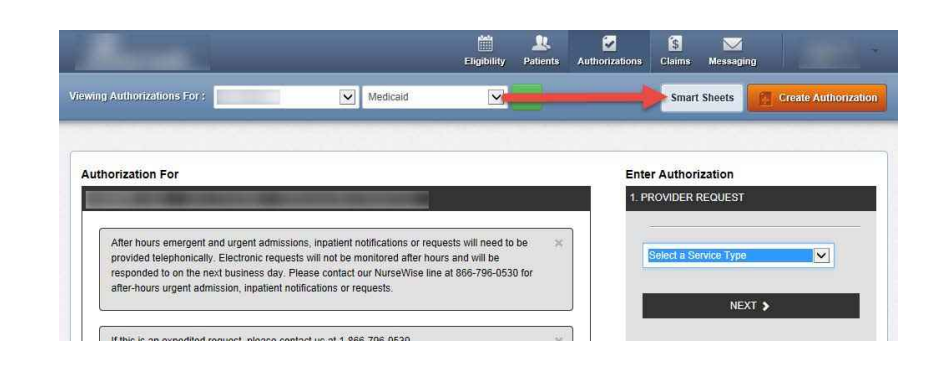

| Display Terms and Conditions                                                                                                    | InterQual®                            |                                 |                         | 2015 Procedures Criteria<br>Appendectomy<br>Appendectomy |
|----------------------------------------------------------------------------------------------------|---------------------------------------|---------------------------------|-------------------------|----------------------------------------------------------|
| InterQual SmartSheets<br>SmartSheets for procedures or DME are available for your use. The use of SmartS<br>request.<br>Instructions: Find the appropriate SmartSheet, complete and add as an attachmen |                                       | 2015 Procedu                    | res Criteria            |                                                          |
| A B C O E F G H I J K L                                                                                                    | PATIENT: Name                         | DOB                             | ID#                     | GROUP#                                                   |
|                                                                                                    | Facility                              |                                 | Service Date            | 34<br>1                                                  |
| Α                                                                                                    | PROVIDER: Name                        |                                 | Fax#                    | Phone#                                                   |
| Abdominal April: Aneurysm (AAA) Resection and Grat                                                                                                    | Signature                             |                                 | Date                    | NPI/ID#                                                  |
| Acdominal Pennsal Resection (APR)<br>AbilanopExcision Endomittosis Learanoscopic<br>Achilies Tendon Repair Complete Tear                                                                                | ICD-10:                               |                                 |                         |                                                          |
| Adenoidedomy (Pediatric)                                                                                                    | Subset: Appendectomy(1, 2, 3, 4)      |                                 |                         |                                                          |
| AdrenalectomyAdrenal Mass Removal                                                                                                    | Requested Service: Appendectomy       |                                 |                         |                                                          |
| Astosol Delivery Devices<br>Astosol Delivery Devices - Senior                                                                                                    | Age: Age ≥ 18                         |                                 |                         |                                                          |
| Amputation of DigitEdremity                                                                                                    | INSTRUCTIONS: Choose one of the follo | owing options and continue to t | the appropriate section | n                                                        |
|                                                                                                    | 10. Appendiceal abscess or phlegmo    | n by imaging                    |                         |                                                          |

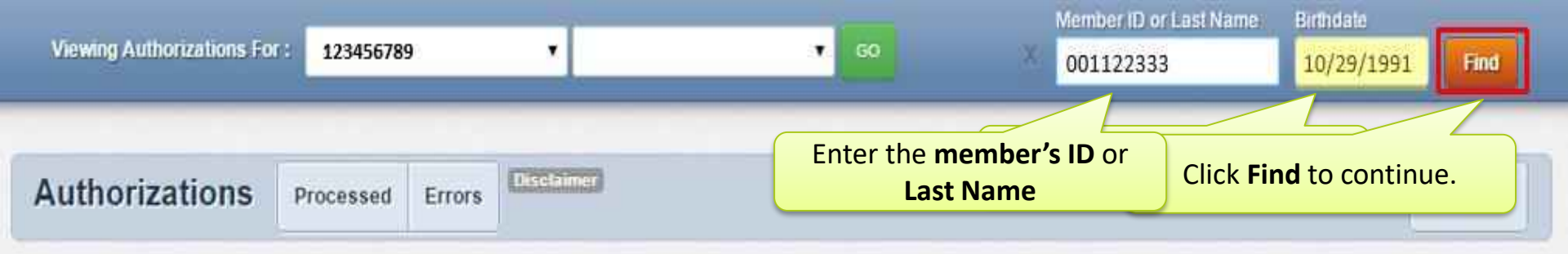

Please call the health plan for questions regarding voided authorization submissions. The authorization page is updated every 24 hours.

| STATUS  | AUTH ID      | MEMBER      | FROM DATE  | TO DATE    | DIAGNOSIS | AUTH TYPE  | SERVICE                  |
|---------|--------------|-------------|------------|------------|-----------|------------|--------------------------|
| APPROVE | OP1122334455 | JOHN DOE    | 09/15/2016 | 12/13/2016 |           | OUTPATIENT | Community Based Services |
| APPROVE | OP2211335566 | JANE DOE    | 09/15/2016 | 03/14/2017 |           | OUTPATIENT | Community Based Services |
| APPROVE | OP4564564564 | JANE DOE    | 09/15/2016 | 03/14/2017 |           | OUTPATIENT | Community Based Services |
| APPROVE | OP7766889911 | JAMES DOE   | 09/14/2016 | 03/13/2017 |           | OUTPATIENT | Community Based Services |
| APPROVE | OP3355994422 | JAMES DOE   | 09/14/2016 | 03/13/2017 |           | OUTPATIENT | Community Based Services |
| APPROVE | OP1346795678 | JOHN DOE    | 09/14/2016 | 12/13/2016 |           | OUTPATIENT | Community Based Services |
| APPROVE | OP0123456789 | JANE DOE    | 09/13/2016 | 12/12/2016 |           | OUTPATIENT | Community Based Services |
| APPROVE | OP9988775566 | JOHN DOE    | 09/13/2016 | 12/12/2016 |           | OUTPATIENT | Community Based Services |
| APPROVE | OP1133557799 | JAMES DOE   | 09/13/2016 | 12/12/2016 |           | OUTPATIENT | Community Based Services |
| APPROVE | OP0022446688 | JANE DOE    | 09/13/2016 | 03/12/2017 |           | OUTPATIENT | Community Based Services |
| 8 4     | 1 2 3        | 4 5 6 7 8 9 | 10 5       | (a)        |           |            |                          |

## **Authorization Form**

- The authorization form should not be used for emergency requests.
   Any emergency request should be called in for prior authorization.
- The prior authorization form is customized to each health plan, state guidelines and business rules.
- Providers cannot submit retro- prior authorizations through the website.

| thorization For                                                                                                    | Enter Authorization          |  |
|----------------------------------------------------------------------------------------------------|------------------------------|--|
| After hours emergent and urgent admissions, inpatient notifications or requests will n<br>provided telephonically. Electronic requests will not be monitored after hours and will<br>responded to on the next business day. Please contact our NurseWise line at 866-79<br>after-hours urgent admission, inpatient notifications or requests. | ed to be ×<br>e<br>.0530 for |  |
| If this is an expedited request, please contact us at 1-866-796-0530.                                                                                                    |                              |  |
| Please select Service Type.                                                                                                    | (36                          |  |
| As of 10/1/15 Retro Authorizations with ICD-9 codes should not be submitted on the<br>Authorizations after 10/1/15 should use ICD-10 codes.                                                                                                    | eb. X                        |  |
|                                                                                                    |                              |  |
|                                                                                                    |                              |  |

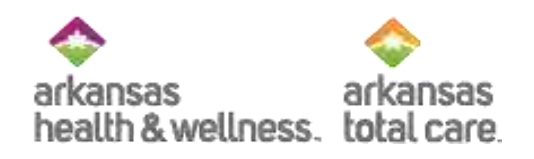

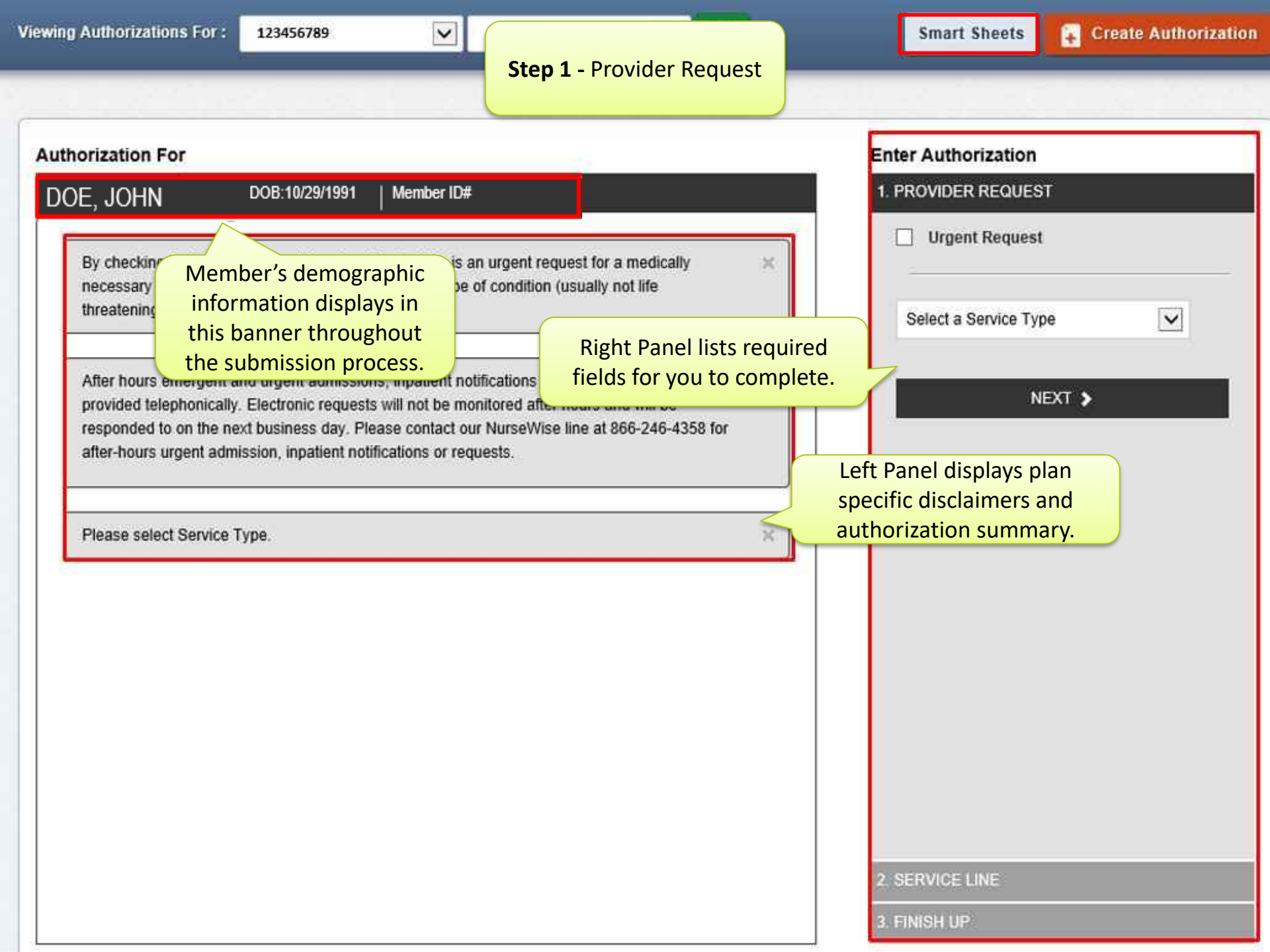

 $\sim$ 

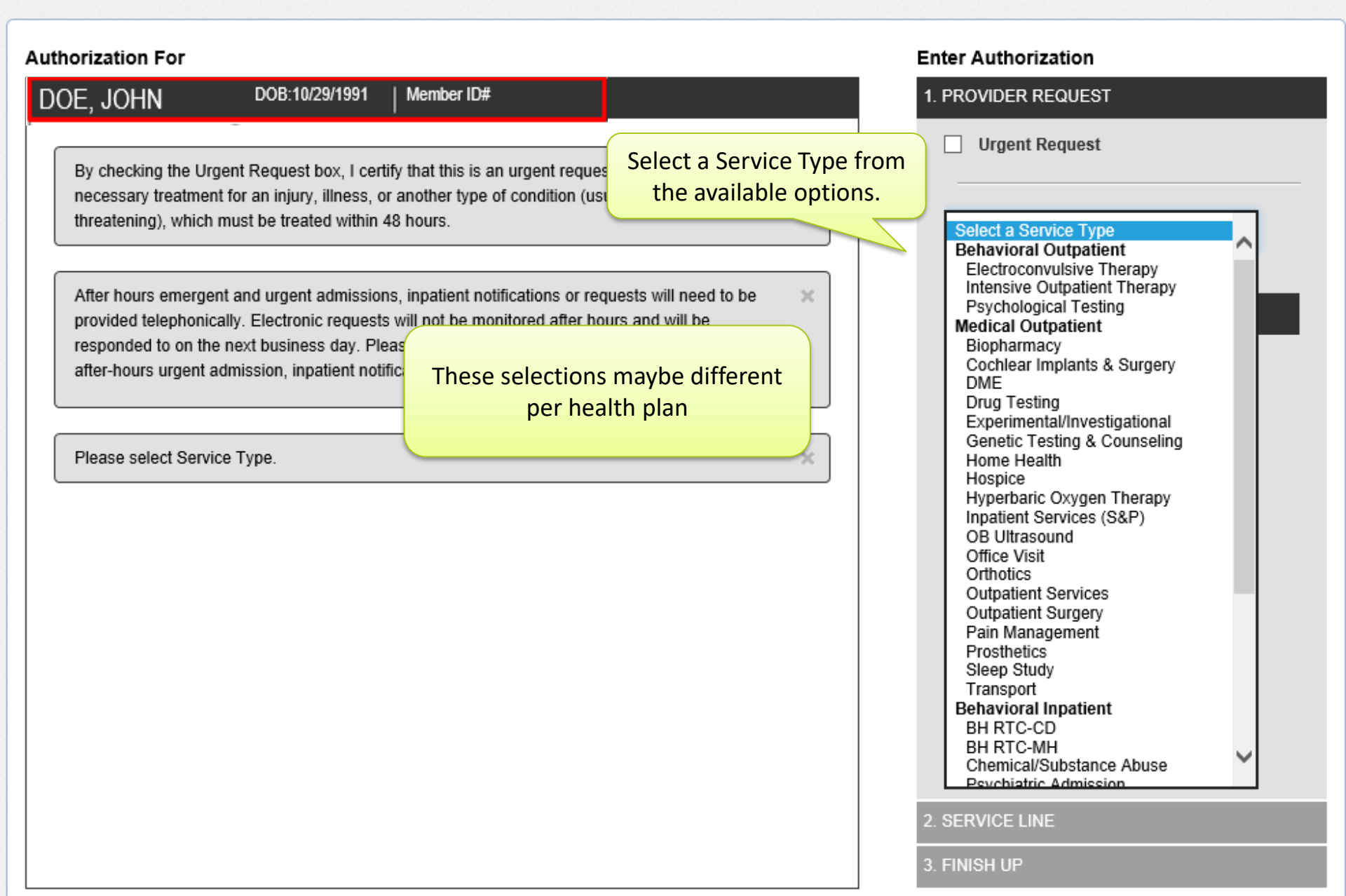

#### Viewing Authorizations For :

 $\sim$ 

✓ G0

30

×

Smart Sheets

#### Authorization For

DOE, JOHN

DOB:10/29/1991 | Member ID#

By checking the Urgent Request box, I certify that this is an urgent request for a medically necessary treatment for an injury, illness, or another type of condition (usually not life threatening), which must be treated within 48 hours.

After hours emergent and urgent admissions, inpatient notifications or requests will need to be provided telephonically. Electronic requests will not be monitored after hours and will be responded to on the next business day. Please contact our NurseWise line at 866-246-4358 for after-hours urgent admission, inpatient notifications or requests.

Please select Service Type.

| Enter Authorization                  |   |
|--------------------------------------|---|
| 1. PROVIDER REQUEST                  |   |
| Urgent Request                       |   |
| Surgical Inpatient                   |   |
| Requesting Provider                  |   |
| Requesting Provider NPI or Last Name |   |
| Primary Diagnosis                    |   |
| Diagnosis Code                       |   |
| CODE LOOKUP: <u>ICD-10</u>           |   |
| + Add Additional Diagnosis           |   |
| NEXT 🗲                               |   |
|                                      |   |
|                                      |   |
|                                      |   |
| <                                    | > |
| 2. SERVICE LINE                      |   |
|                                      |   |

#### Viewing Authorizations For :

4

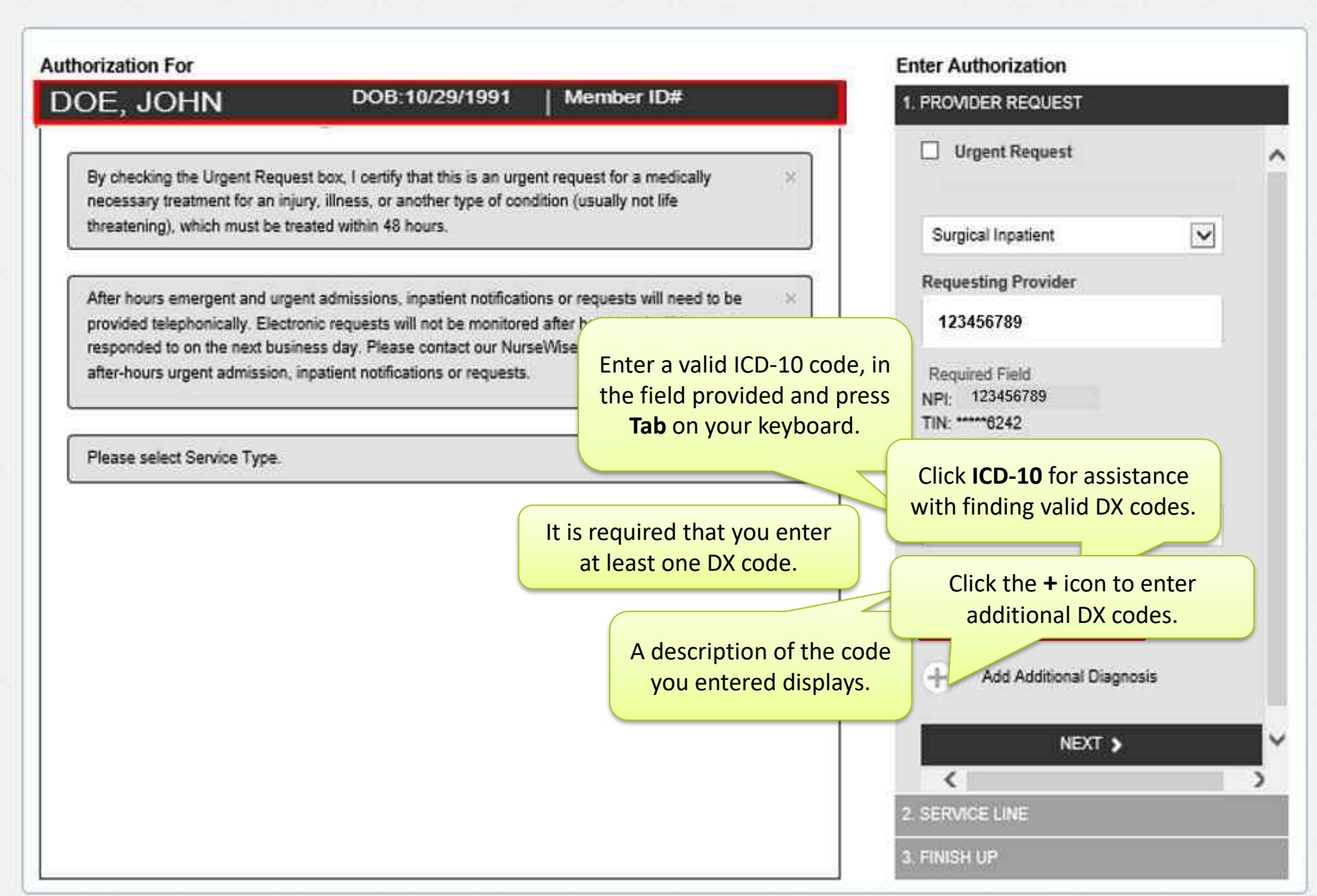

CMS.gov Centers for Medicare & Medicaid Services A separate tab will open the CMS ICD-10 Code Lookup tool. 🚼 Share 🕜 Help 🕞 Print 🚺 Close Window

#### ICD-10 Code Lookup

Enter a Code or keyword to conduct your search for ICD-10 Codes. After searching, select an ICD-10 Code link from the results table to populate the corresponding text box and close the pop-up window. Enter ICD-10 description keyword(s):

Search

Get Help with File Formats and Plug-Ins | Submit Feedback

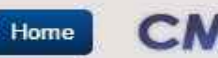

CMS.gov A

Tools

Acronyms

Contacts

Glossary

Archive

FAQs

A federal government website managed by the Centers for Medicare & Medicaid Services 7500 Security Boulevard, Baltimore, MD 21244

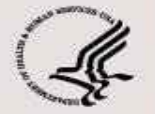

winter.

#### CMS & HHS Websites

Medicare.gov MyMedicare.gov StopMedicareFraud.gov Medicaid.gov InsureKidsNow.gov HealthCare.gov HHS.gov/Open

#### Helpful Links

Web Policies & Important Links Privacy Policy Plain Language Freedom of Information Act No Fear Act Nondiscrimination/Accessibility HHS.gov Inspector General USA.gov Help with file formats & plug-ins

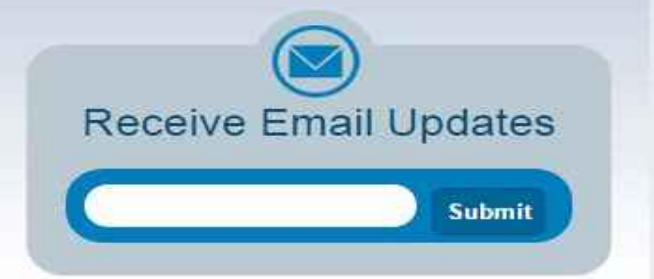

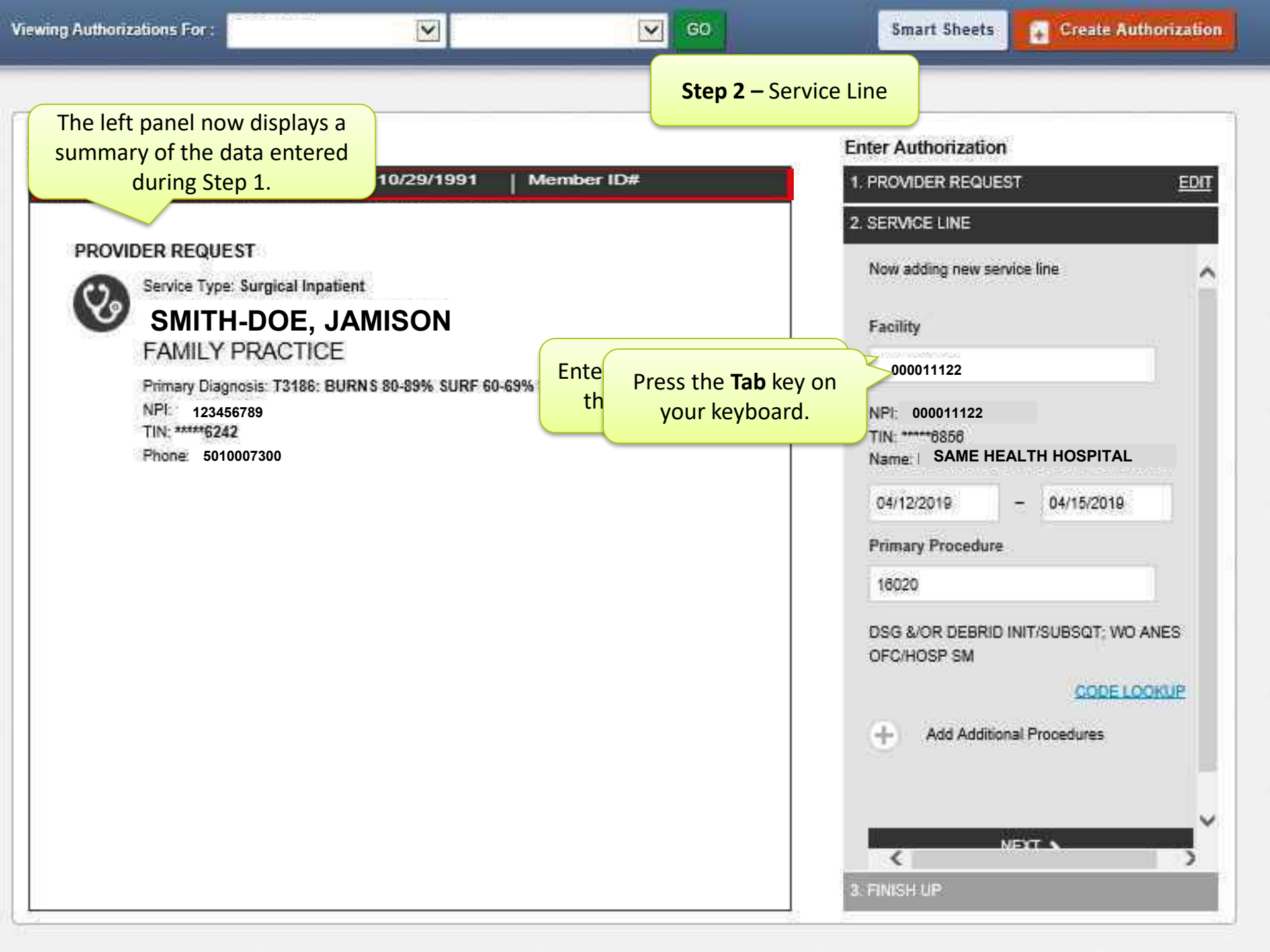

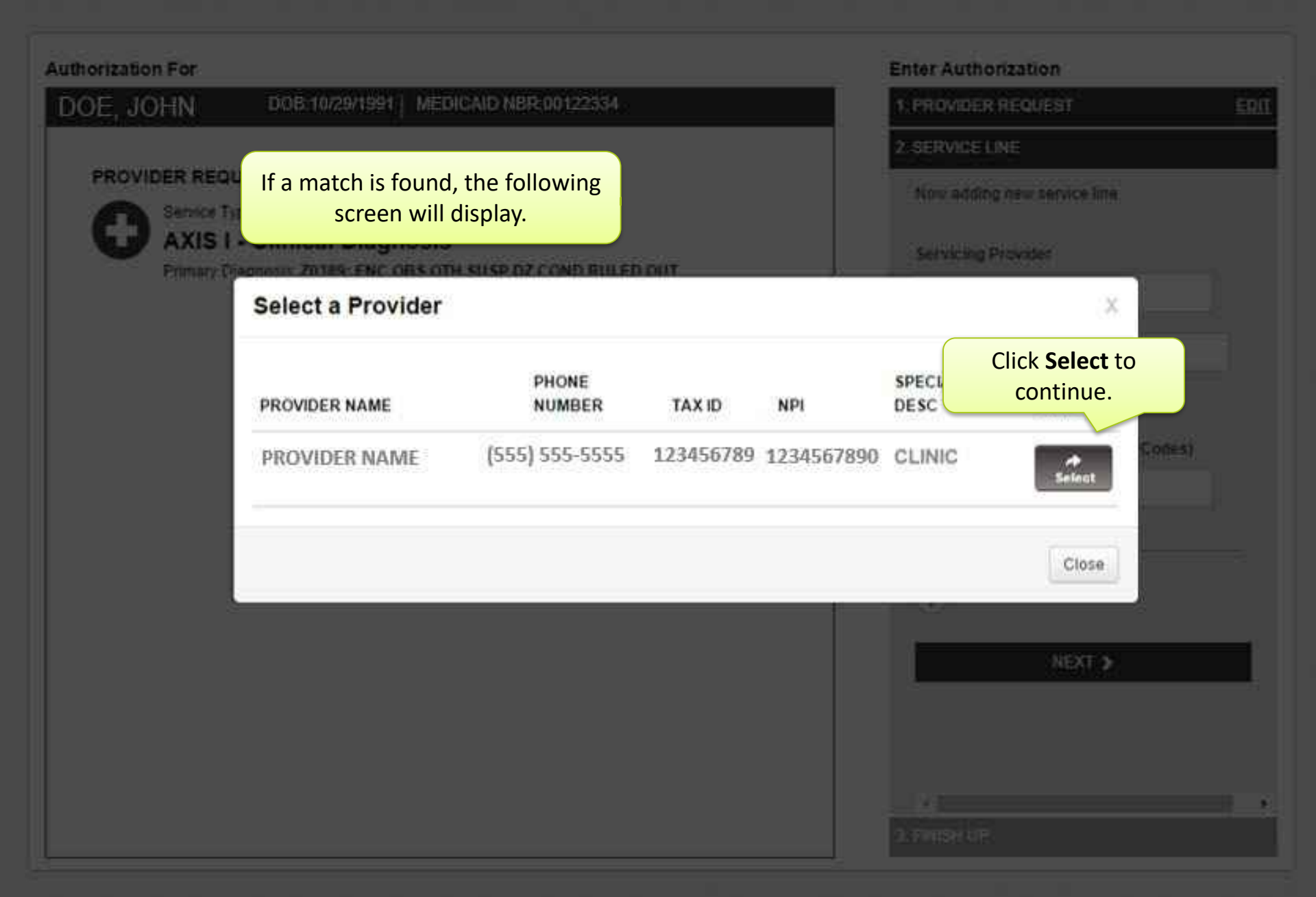

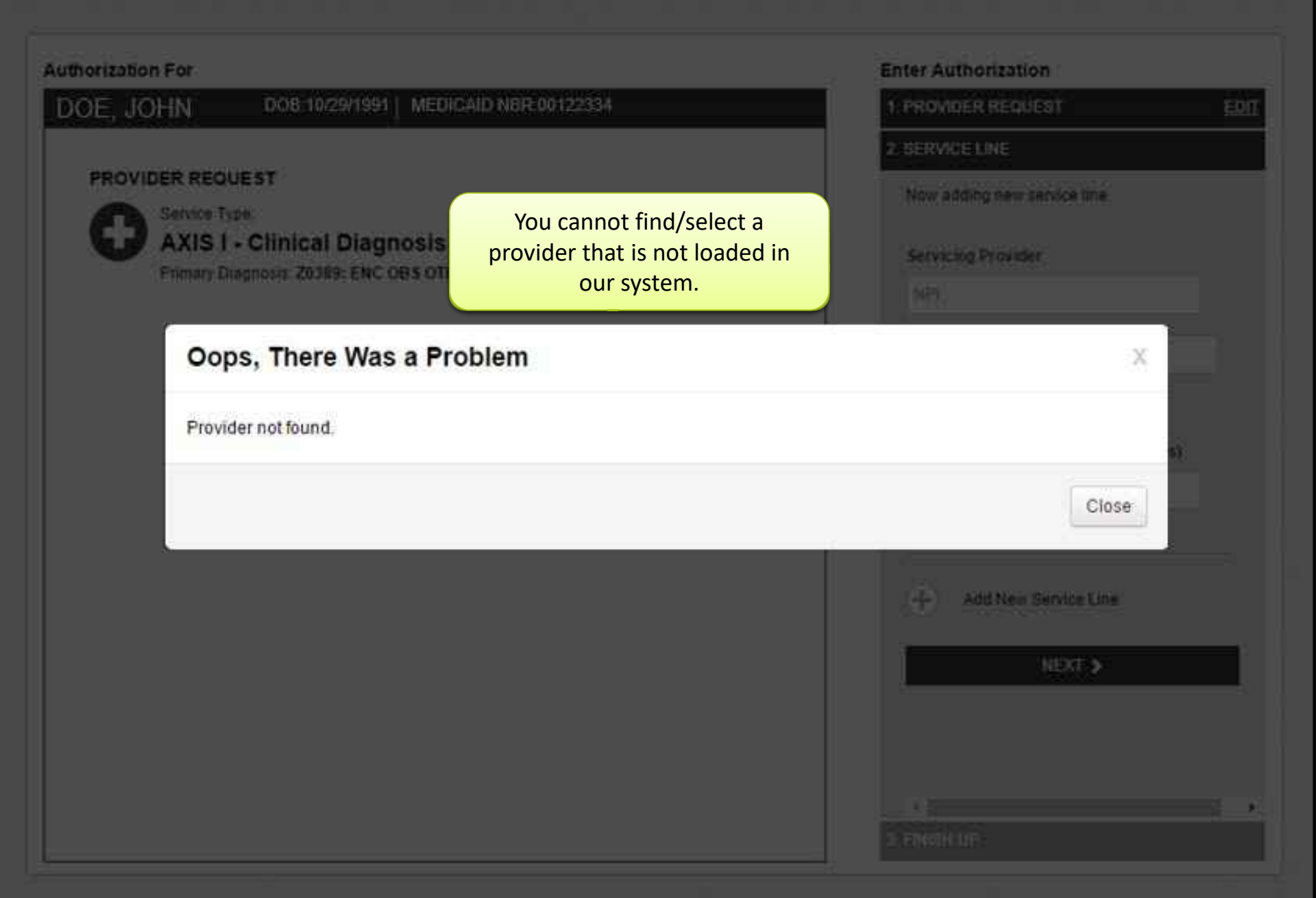

GO

4

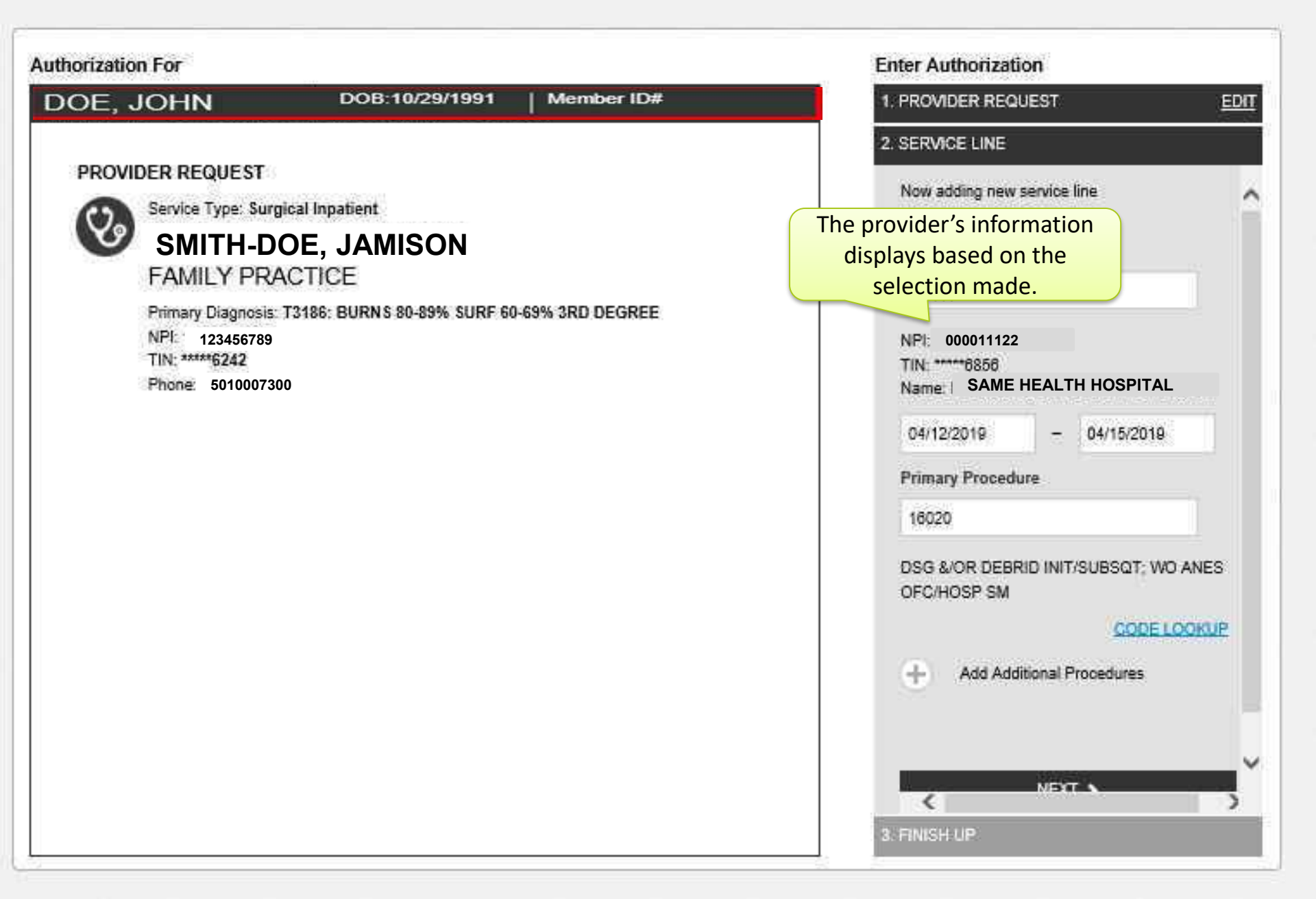

V

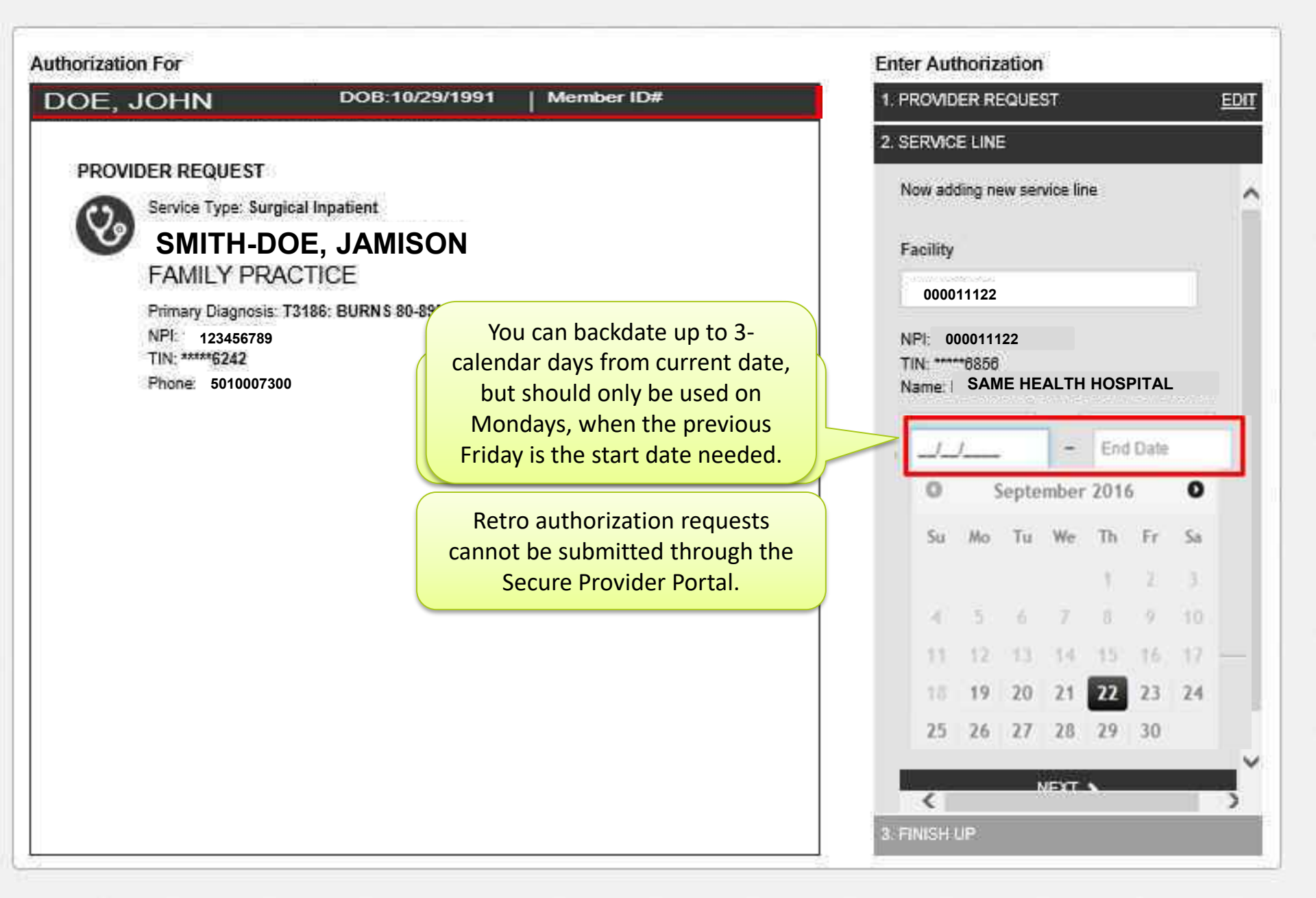

V

GO

GO

4

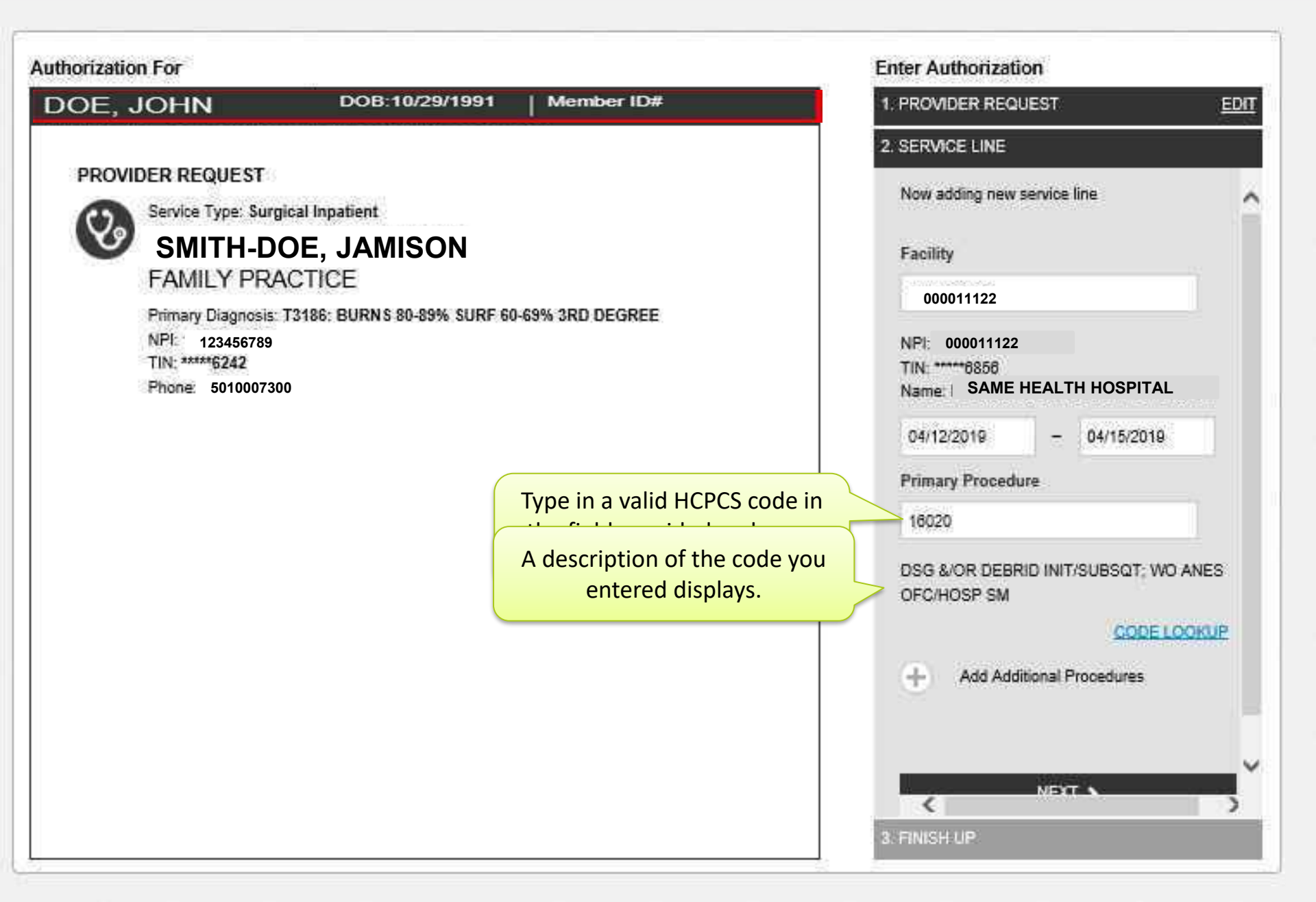

V

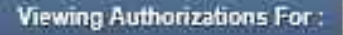

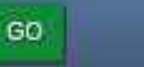

Smart Sheets

4

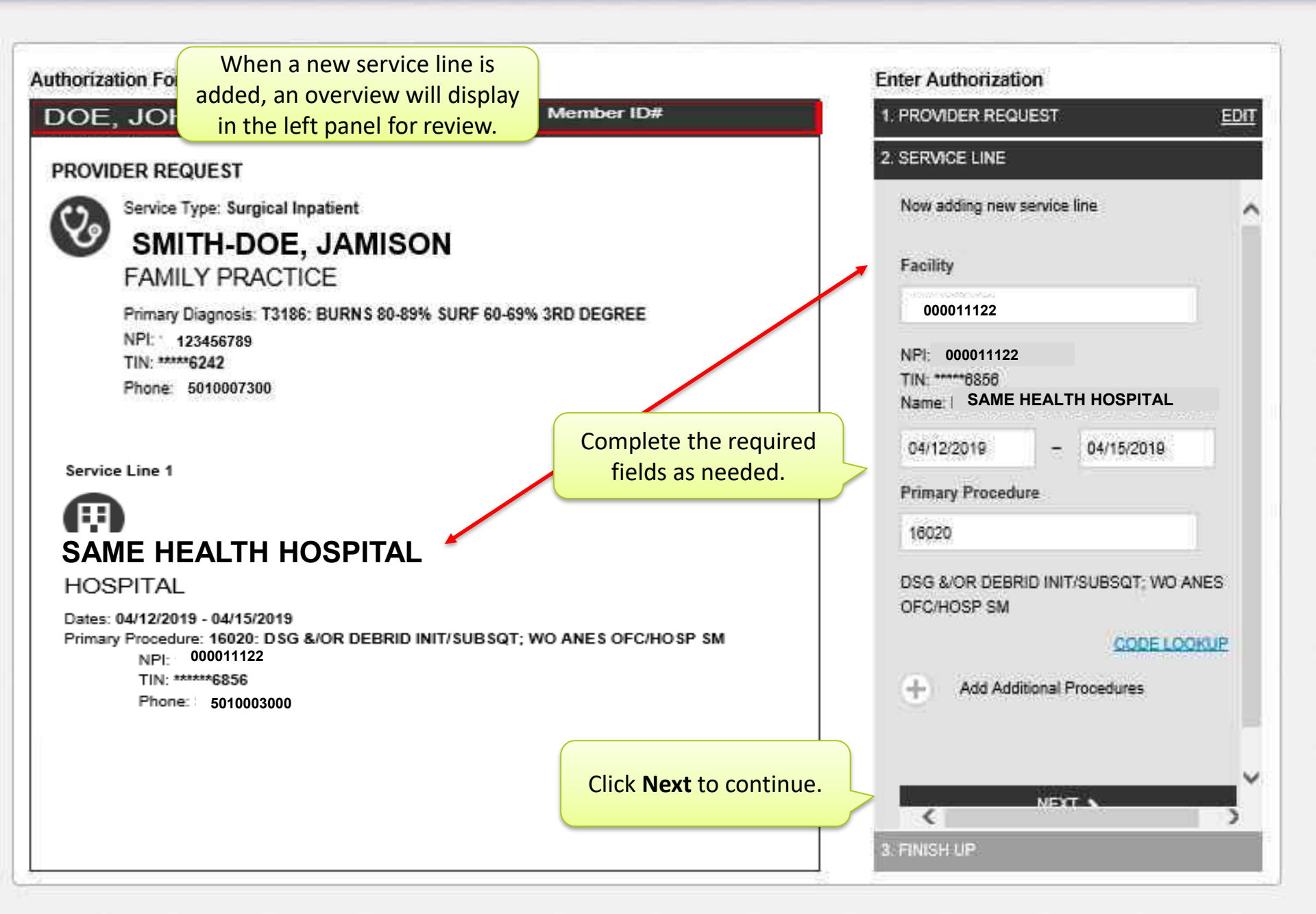

Viewing Authorizations For : GO GO Create Authorization

Authorization For

## Step 3 – Finish Up Enter Authorization

| DOE, JOHN DOB:10/29                                                                                                    | 1991 Member ID# 1. PROVIDER REQUEST                                                                                                    | <u>EDIT</u>  |
|----------------------------------------------------------------------------------------------------|----------------------------------------------------------------------------------------------------|--------------|
| PROVIDER REQUEST                                                                                                    | 2. SERVICE LINE                                                                                                    | <u>EDIT</u>  |
| Service Type: Surgical Inpatient<br>SMITH-DOE, JAMISON<br>FAMILY PRACTICE<br>Primary Diagnosis: T3186: BURNS 80-89% S<br>NPI: 123456789<br>TIN: *****6242<br>Phone: 5010007300 | URF 60-69% 3F You can freely edit the<br>Phone and Fax fields as<br>needed.<br>3. FINISH UP<br>Contact<br>Mayi Helpu<br>Phone<br>(501)000-9999                                                         |              |
| Service Line 1<br>SAME HEALTH HOSPITAL<br>HOSPITAL                                                                                                    | The contact information on this screen will populate based on the user currently logged in. (501)000-9998 Email helpu@samehealth.com                                                                   |              |
| Dates: 04/12/2019 - 04/15/2019<br>Primary Procedure: 16020: DSG &/OR DEBRID INIT<br>NPI: 000011122<br>TIN: *****6856<br>Phone: 5010003000                                      | Continue by clicking<br>the following icon.<br>Cuestionnaire<br>Attachment:<br>Upload any relevant attachments. (5Mb lime<br>Attachment name cannot contain any space<br>special characters.<br>Browse | it)<br>es or |

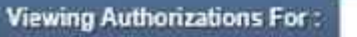

×

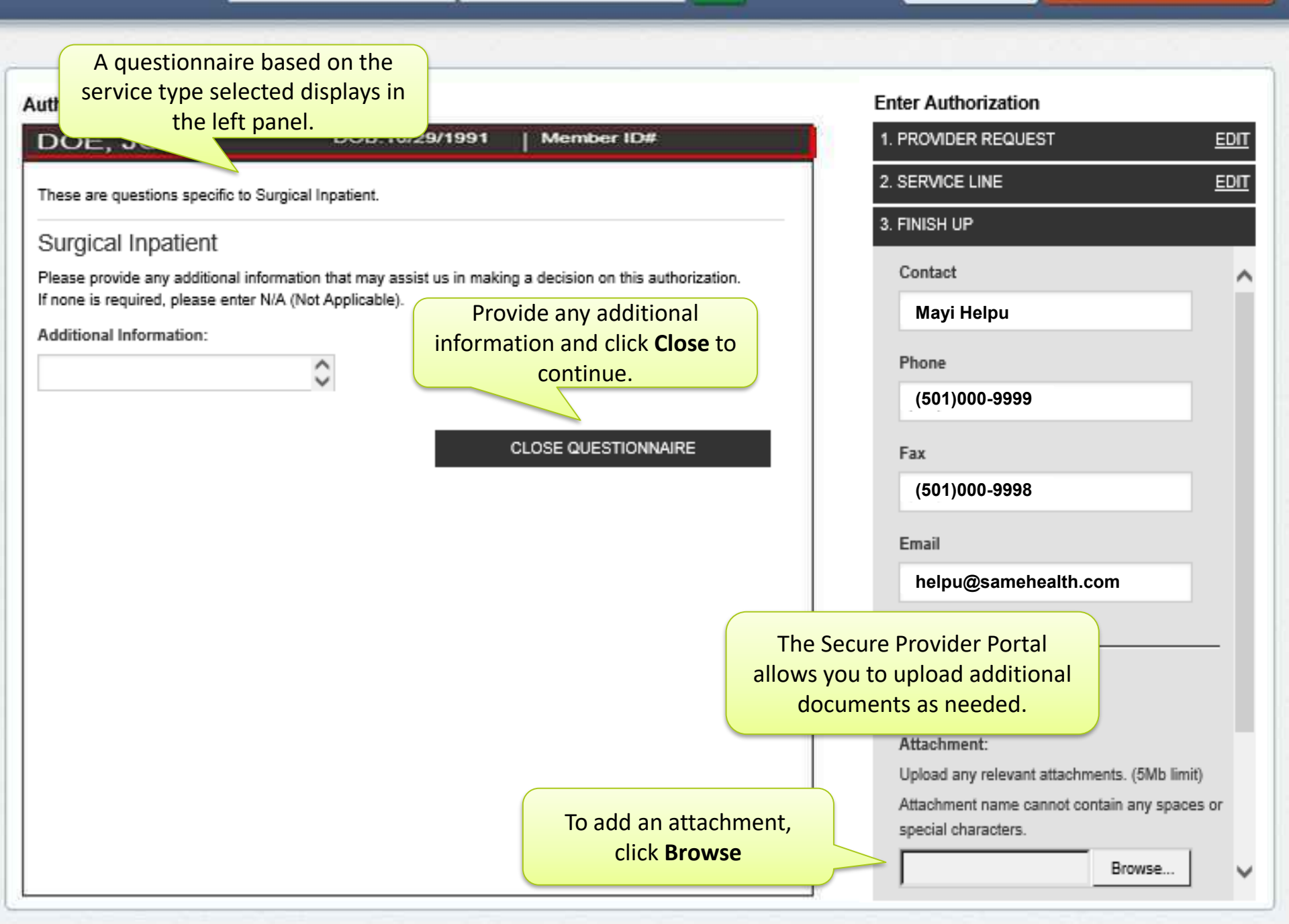

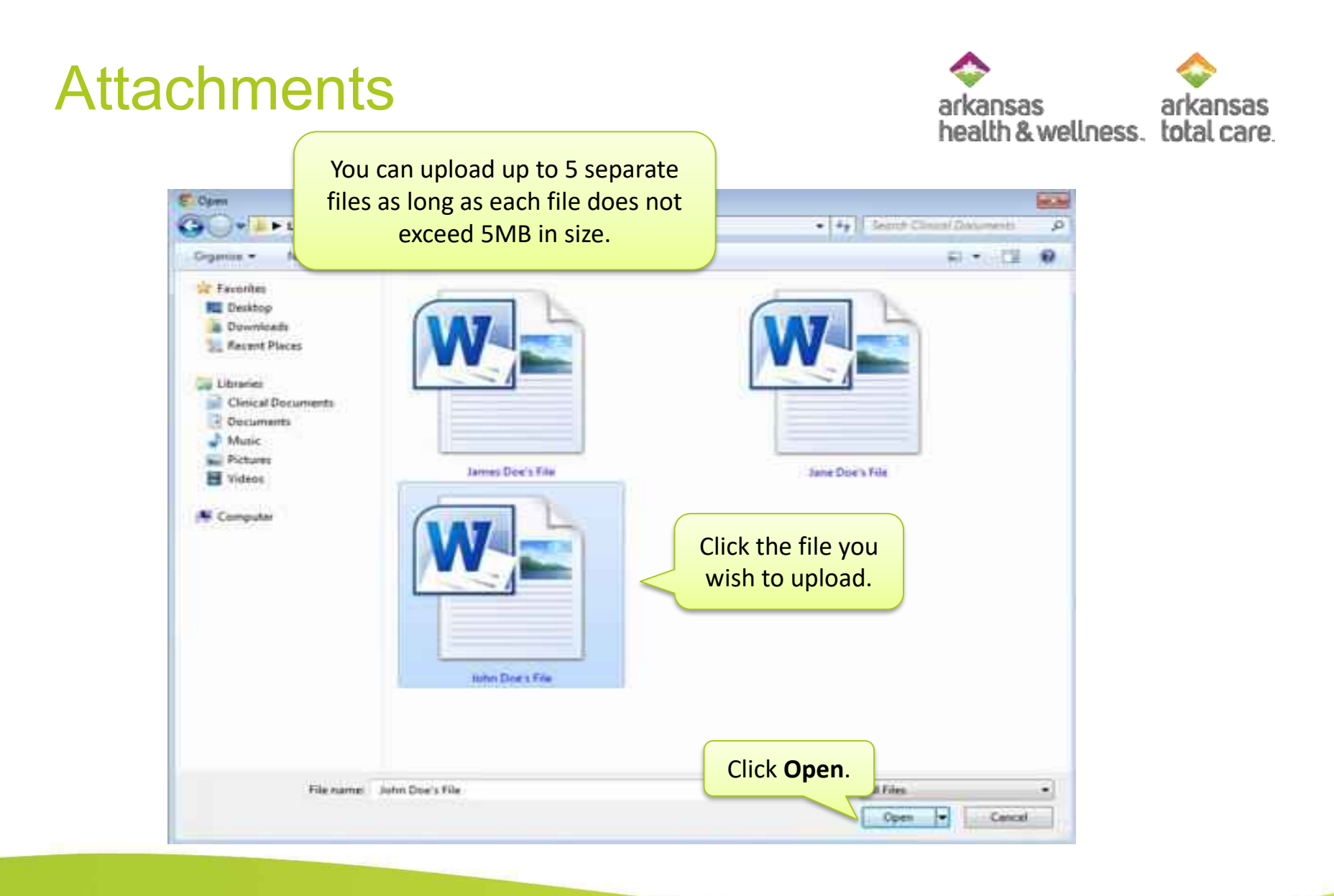

Verying AttRocksborn For :

#### 123456789

Terrente Automation

DOE, J

Authorizat

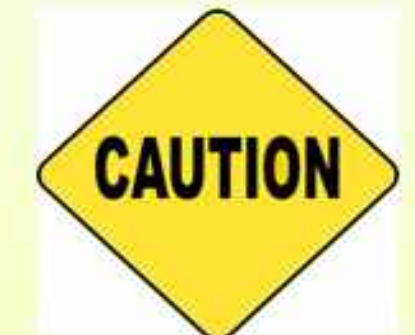

SER

Servi

This is only a confirmation that your authorization has been submitted. The authorization has not been approved yet

|         | TIN 111222333<br>Name |                                                                                                    |  |
|---------|-----------------------|----------------------------------------------------------------------------------------------------|--|
| Service | Line 2                | Attach                                                                                                    |  |
| 0       |                       | STREET, STREET, STREET |  |
|         |                       | © SUBMIT                                                                                                    |  |
| CLINI   |                       |                                                                                                    |  |

## **Authorization Summar**

The Authorizations Summary initially displays all authorization requests processed for the past 90 days.

This includes Inpatient and Outpatient requests done via the portal, fax or phone.

| Author          | izations Pro         | cessed Errors         | Disclaimer                                |                |               |            | = Filter        |
|-----------------|----------------------|-----------------------|-------------------------------------------|----------------|---------------|------------|-----------------|
| Please call the | health plan for ques | tions regarding voide | d authorization submissions. The authoriz | zation page is | updated every | 24 hours.  |                 |
| STATUS          | AUTH ID              | MEMBER                | FROM DATE                                 | TO DATE        | DIAGNOSIS     | AUTH TYPE  | SERVICE         |
| APPROVE         | OP1122334455         | JOHN DOE              | 03/26/2019                                | 06/26/2019     | N32.81        | OUTPATIENT | Pain Management |
| APPROVE         | OP2211335566         | JANE DOE              | 03/14/2019                                | 03/15/2019     | C61           | INPATIENT  | Medical         |
| APPROVE         | OP4564564564         | JOHN DOE              | 03/05/2019                                | 03/05/2020     | C61           | OUTPATIENT | Biopharmacy     |

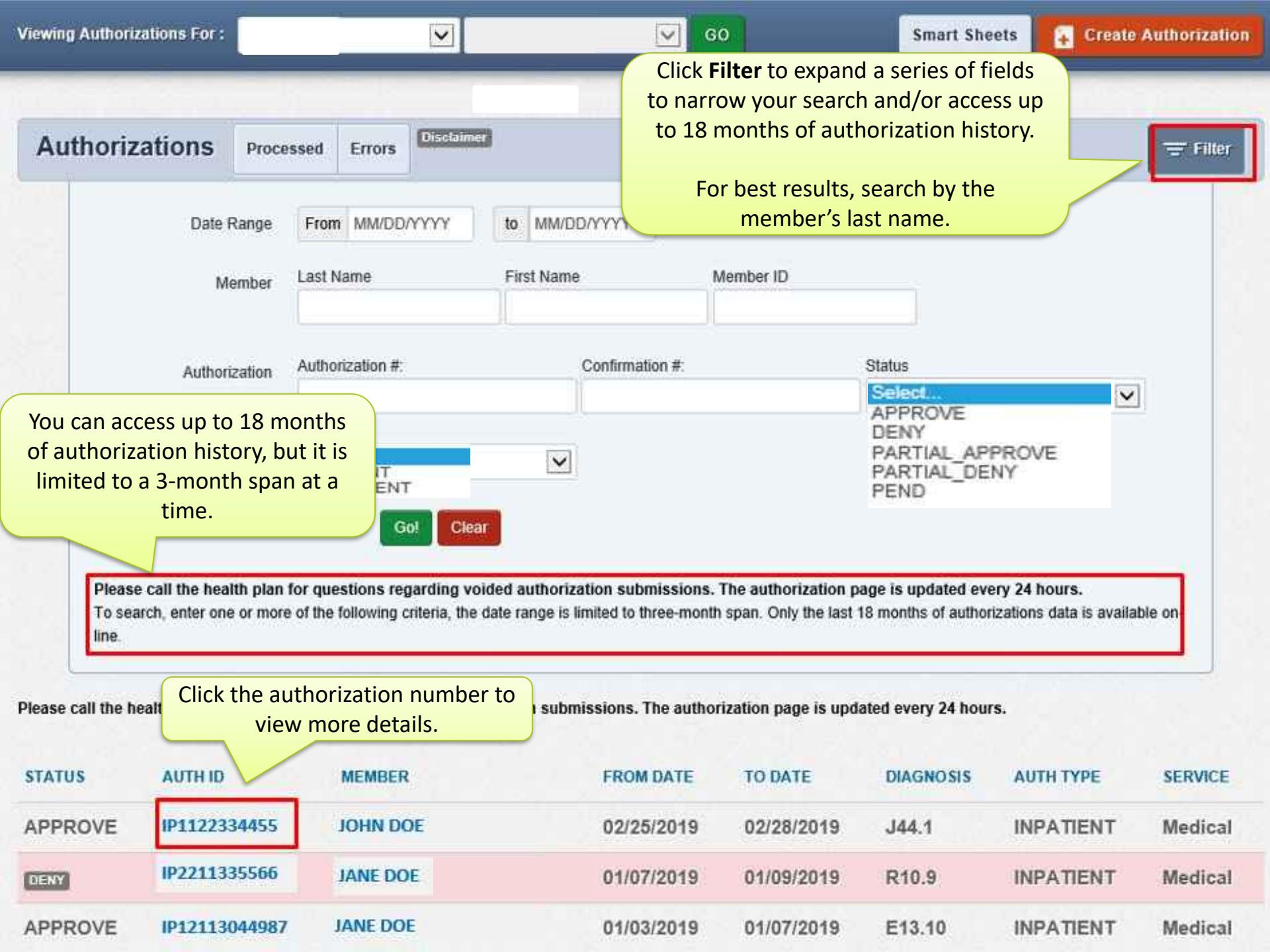

| Back to Authorizations   | A sun<br>will b       | nmary of<br><mark>e display</mark> | the authoria<br><mark>ed in the he</mark> | zation<br>ader. |                                   |                                  |                            |                      |                  |
|--------------------------|-----------------------|------------------------------------|-------------------------------------------|-----------------|-----------------------------------|----------------------------------|----------------------------|----------------------|------------------|
| Overview                 | Auth Stat<br>Auth Nbr | us: APPROV<br>: IP15542496         | /E<br>68                                  |                 |                                   | Explanation: F<br>Auth Type: INi | <sup>2</sup> ay<br>PATIENT |                      |                  |
| Cost Sharing             | Admit Da<br>Provider  | te: 03/27/201<br>of Service(s)     | 9<br>: REGIONAL                           |                 |                                   | Service: Medic<br>Discharge Dat  | al<br>e: 04/04/2019        |                      |                  |
| Benefit Tracker          | <u>Diagnosi</u>       | s Code(s):                         | S06.303A<br>S32.401A                      | A breakd        | own per<br><mark>available</mark> | line item is<br>below.           | also                       |                      |                  |
| Assessments              |                       |                                    |                                           |                 |                                   |                                  |                            |                      |                  |
| Health Record            | Line<br>Item          | Service<br>type                    | From Date                                 | To Date         | Stay<br>Level                     | Location                         | Status                     | Medical<br>Necessity | Decision<br>Date |
| Care Plan                | 1                     | Medical                            | 03/27/2019                                | 04/01/2019      | Med/Surg                          | Inpatient<br>Hospital            | APPROVE                    | Met as<br>requested  | 03/29/2019       |
| Authorizations           | 2                     | Medical                            | 04/01/2019                                | 04/04/2019      | Med/Surg                          | Inpatient<br>Hospital            | APPROVE                    | Met as<br>requested  | 04/08/2019       |
| Pharmacy PDL             | Back to /             | Authorization                      | List                                      |                 |                                   |                                  |                            |                      |                  |
| Referrals                |                       |                                    |                                           |                 |                                   |                                  |                            |                      |                  |
| Coordination of Benefits |                       |                                    |                                           |                 |                                   |                                  |                            |                      |                  |
| Claims                   |                       |                                    |                                           |                 |                                   |                                  |                            |                      |                  |
| Summary of Benefits      |                       |                                    |                                           |                 |                                   |                                  |                            |                      |                  |
| Document Resource Center |                       |                                    |                                           |                 |                                   |                                  |                            |                      |                  |

| the set of the set of | Back to | Author | izations |
|----------------------------------------------------------------------------------------------------|---------|--------|----------|
|----------------------------------------------------------------------------------------------------|---------|--------|----------|

| Overview<br>Cost Sharing<br>Benefit Tracker | Auth Status: APPROVE<br>Auth Nbr: IP1554249668<br>Admit Date: 03/27/2019<br>Provider of Service(s): REGIONAL<br>Diagnosis Code(s): S06.303A<br>S32.4014<br>Hover your mouse over a line | Explanation: Pay<br>Auth Type: INPATIENT<br>Service: Medical<br>Discharge Date: 04/04/2019<br>Procedure Code(s):<br>99221<br>Notes & Attachments: View |                  |                  |
|---------------------------------------------|----------------------------------------------------------------------------------------------------|----------------------------------------------------------------------------------------------------|------------------|------------------|
| Health Record                               | Procedure code associated<br>with it.                                                                                                    | Diagnosis and Procedure                                                                                                    | dical<br>cessity | Decision<br>Date |
| Care Plan                                   | 1 Medical 03/27/2019                                                                                                    | Primary Diagnosis Code: S08.303A                                                                                                    | t as<br>juested  | 03/29/2019       |
| Authorizations                              | 2 Medical 04/01/2019                                                                                                    | Additional Diagnosis Codes: S32.401A<br>Primary Procedure Code: 99221<br>Additional Procedure Codes: 90221                                             | t as<br>juested  | 04/08/2019       |
| Pharmacy PDL                                | Back to Authorization List                                                                                                    | Additional Procedure Codes. 88221                                                                                                    |                  |                  |
| Referrals                                   |                                                                                                    |                                                                                                    |                  |                  |
| Coordination of Benefits                    |                                                                                                    |                                                                                                    |                  |                  |
| Claims                                      |                                                                                                    |                                                                                                    |                  |                  |
| Summary of Benefits                         |                                                                                                    |                                                                                                    |                  |                  |
| Document Resource Cen                       | ter                                                                                                    |                                                                                                    |                  |                  |

Vewing Authorizations For : 123

123456789

•

. ...

Create Authorization

| rerview<br>unoritations<br>pordination of Be<br>aims | nefits                                  | Auth Servic<br>Provid | Status: APPRO<br>Nbr: OP776688<br>Ce: Community<br>Ser of Service<br>osis Code(s):                      | VE<br>19911<br>/ Based Service<br>(\$): PROVIDER     | Ex<br>Au<br>s Fro<br>NAME To<br>Pro                  | planation<br>th Type: C<br>the Date: C<br>Date: 07/<br>the dure C | Pay<br>00TPATIE<br>01/21/201<br>20/2015<br>00ets1 | NT<br>5<br>H0034<br>H2014<br>T1017 |                                           |                               |                      |                  |
|------------------------------------------------------|-----------------------------------------|-----------------------|----------------------------------------------------------------------------------------------------|------------------------------------------------------|------------------------------------------------------|-------------------------------------------------------------------|---------------------------------------------------|------------------------------------|-------------------------------------------|-------------------------------|----------------------|------------------|
|                                                      |                                         | Line                  | Service<br>type                                                                                         | Start Date                                           | End Date                                             | Units<br>Req.                                                     | Units<br>Apprd                                    | Modality                           | Location                                  | Status                        | Medical<br>Necessity | Decision<br>Date |
|                                                      |                                         |                       |                                                                                                    |                                                      |                                                      |                                                                   |                                                   |                                    |                                           |                               |                      | were and         |
|                                                      |                                         | 1                     | Community<br>Based                                                                                      | 01/21/2015                                           | 07/20/2015                                           | 1440                                                              | 1440                                              |                                    | Unspecified                               | APPROVE                       |                      | 01/22/201        |
| Click <b>Back</b> to<br>return to t                  | t <mark>o Authoriz</mark><br>he previou | zation<br>Is scre     | Community<br>Based<br>ns to<br>een.                                                                     | 01/21/2015                                           | 07/20/2015                                           | 1440                                                              | 1440                                              |                                    | Unspecified                               | APPROVE                       |                      | 01/22/20         |
| Click Back to<br>return to t                         | t <mark>o Authoriz</mark><br>he previou | zation<br>is scre     | Community<br>Based<br>ns to<br>een.<br>Community<br>Based<br>Services                                   | 01/21/2015<br>01/21/2015<br>01/21/2015               | 07/20/2015<br>07/20/2015<br>07/20/2015               | 1440<br>1440<br>2880                                              | 1440<br>1440<br>2880                              |                                    | Unspecified<br>Unspecified<br>Unspecified | APPROVE                       |                      | 01/22/201        |
| Click <b>Back</b> to<br>return to t                  | t <mark>o Authoriz</mark><br>he previou | zation<br>Is scre     | Community<br>Based<br>ns to<br>een.<br>Community<br>Based<br>Services<br>Community<br>Based<br>Services | 01/21/2015<br>01/21/2015<br>01/21/2015<br>01/21/2015 | 07/20/2015<br>07/20/2015<br>07/20/2015<br>07/20/2015 | 1440<br>1440<br>2880<br>2880                                      | 1440<br>1440<br>2880<br>2880                      |                                    | Unspecified<br>Unspecified<br>Unspecified | APPROVE<br>APPROVE<br>APPROVE |                      | 01/22/201        |

## **Tips to Remember**

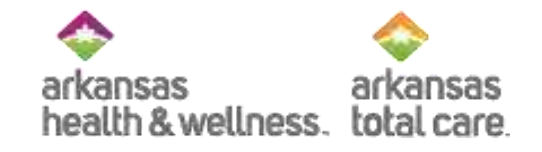

- Prior Authorizations are granted at the CPT code level
- If a claim is submitted that contains CPT codes that were not authorized, the services will be denied
- If additional procedures are performed during the procedure, the provider must contact the health plan to update the authorization in order to avoid a claim denial
- Authorizations can be updated but you cannot retro-authorize services:
  - The claim will deny for lack of authorization
  - If there are extenuating circumstances that led to the lack of authorization, the claim may be appealed.

## Resources

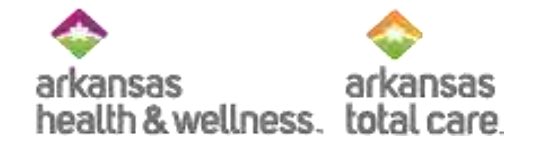

- Access each Health Plan's website for the following references:
  - o Provider Manual
  - Prior Authorization Quick Reference Guide
  - Clinical & Payment Policies:
    - ✓ Allwell:
      - https://www.arhealthwellness.com/providers/resources/clinical-payment-policies.html
    - ✓ Ambetter:
      - <u>https://ambetter.arhealthwellness.com/provider-resources/clinical-payment-policies.html</u>
    - ✓ ARTC:
      - <u>https://www.arkansastotalcare.com/providers/resources/clinical-payment-policies.html</u>

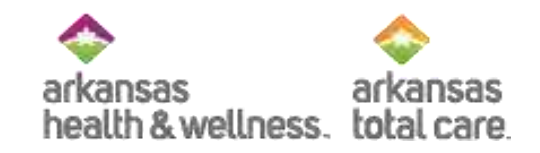

# Needing to Contact Us?

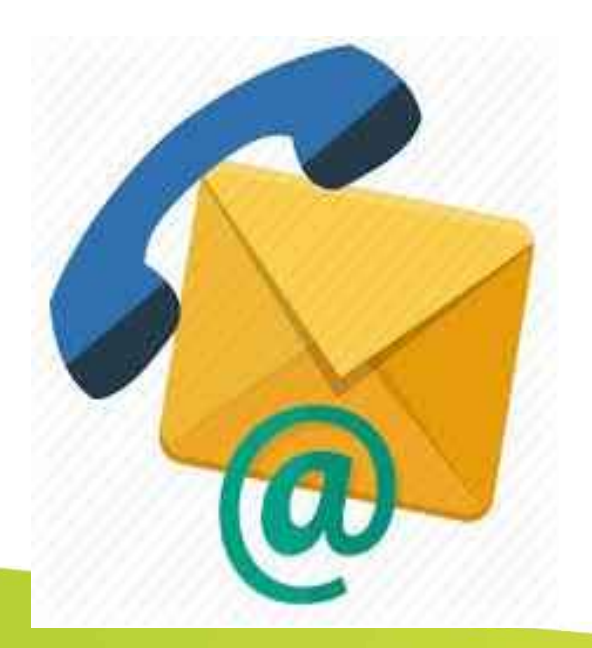

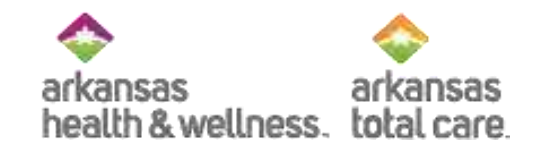

### Allwell from Arkansas Health and Wellness Provider Services

## Phone: 1-855-565-9518 TTY/TDD: 711 allwell.arhealthwellness.com

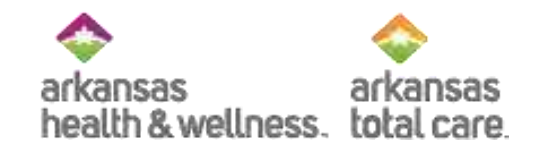

### Ambetter from Arkansas Health and Wellness Provider Services

## Phone: 1-877-617-0390 TTY/TDD: 1-877-617-0392 ambetter.arhealthwellness.com

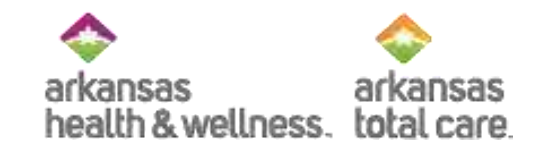

### Arkansas Total Care Provider Services

## Phone: 1-866-282-6280 TTY/TDD: 711 ArkansastTotalCare.com

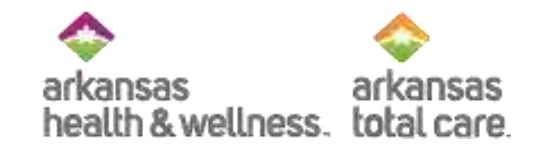

# **Education Requests**

Would you like training for you and your staff? You can submit your requests to <u>Providers@arhealthwellness.com</u> <u>Providers@ArkansasTotalCare.com</u>

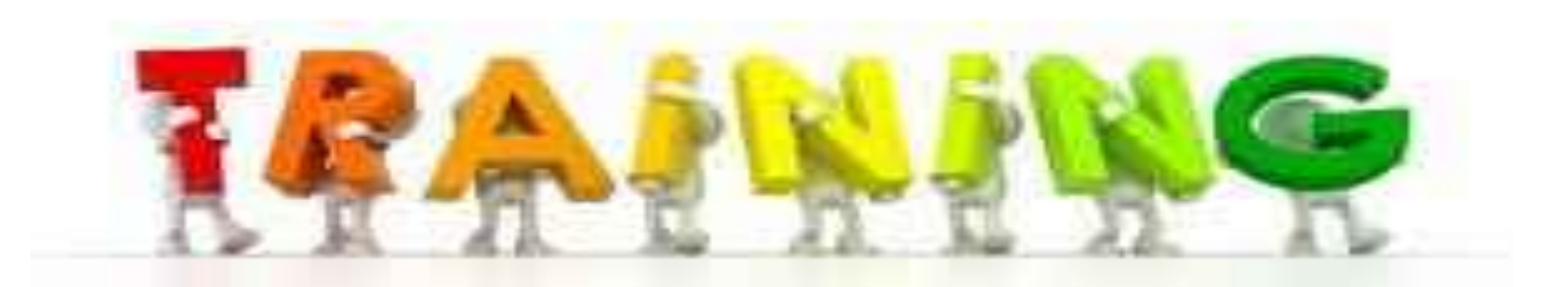
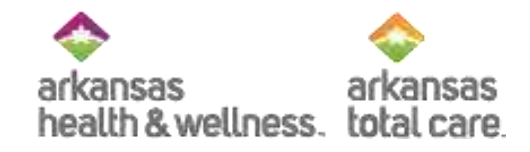

## **Contracting Department**

Phone Number: 1-844-631-6830 Hours of Operation: 8am-4:30pm

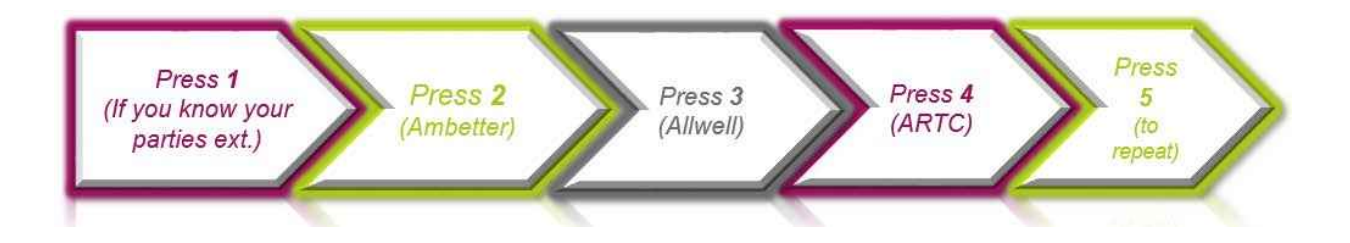

Provider Contracting Email Address: <u>ArkansasContracting@centene.com</u> Regular contracting inquiries and contract requests

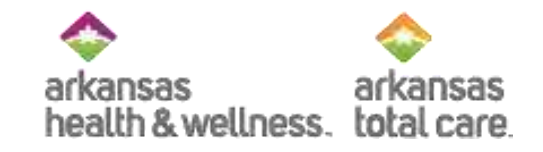

## Questions

## Please use the Chat feature to enter your questions

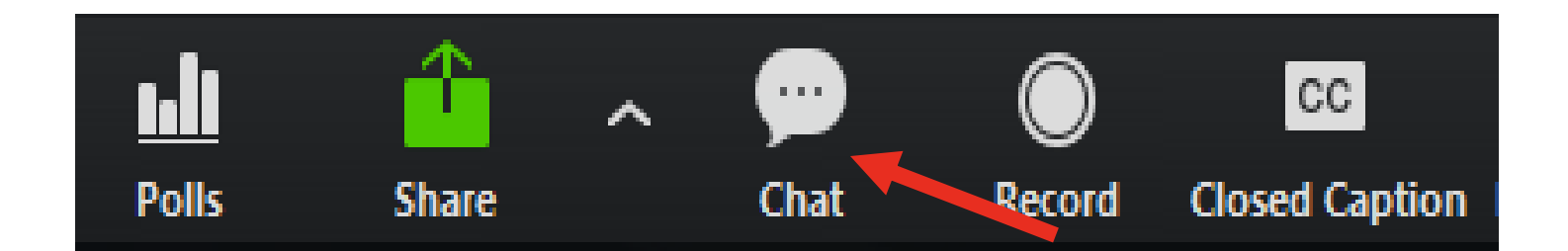

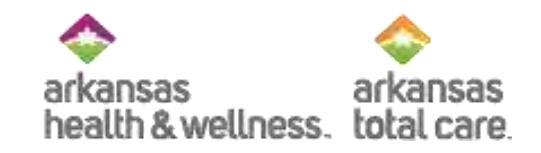

## Thank you for joining!